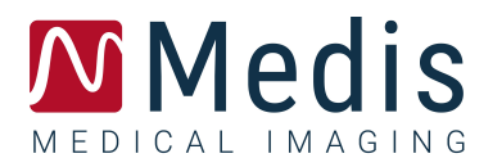

# QFlow 4D 1.1 MANUALE DELL'UTENTE

November 20, 2020

9.19.400.11.8\_IT

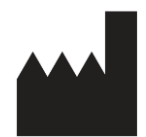

Medis Medical Imaging Systems bv Schuttersveld 9, 2316 XG Leiden, Paesi Bassi

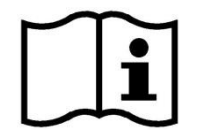

http://www.medisimaging.com

### Medis Medical Imaging Systems bv

Schuttersveld 9, 2316 XG Leiden P.O. Box 384, 2300 AJ Leiden, Paesi Bassi Tel +31 71 522 32 44 Fax +31 71 521 56 17 Email support@medisimaging.com

### Medis Medical Imaging Systems, Inc.

9360 Falls of Neuse Road, Suite 103 Raleigh, NC 27615-2484, USA Tel +01 (919) 278 7888 Fax +01 (919) 847 8817 Email support@medisimaging.com

## Note legali

## Nota sul copyright

© 2020 Medis Medical Imaging Systems bv. Tutti i diritti riservati.

Il presente manuale è protetto da copyright e dalle Leggi sui diritti d'autore e dalle disposizioni dei Trattati Internazionali. È vietato copiare, riprodurre, modificare, pubblicare o distribuire in qualsiasi forma o con qualsiasi mezzo e per qualsiasi scopo qualsiasi parte del presente manuale senza previo consenso scritto di Medis Medical Imaging Systems bv. È concesso stampare gratuitamente copie non modificate del presente documento nella sua interezza, purché tali copie non vengano prodotte o distribuite a fini di lucro o commerciali.

### Riconoscimenti del marchio commerciale

DICOM è il marchio registrato della National Electrical Manufacturers Association (NEMA, Associazione nazionale produttori dispositivi elettrici) per le pubblicazioni standard relative alle comunicazioni digitali delle informazioni mediche. Tutti gli altri marchi, prodotti e nomi di aziende citati nel presente documento sono marchi commerciali o registrati dei loro rispettivi proprietari.

Qflow è un marchio registrato della Medis Associated bv.

## Informazioni di carattere normativo

## Uso previsto

QFlow 4D è un software destinato alla visualizzazione e all'analisi di immagini RM 4D del cuore e dei vasi sanguigni. QFlow 4D è inteso come supporto alle seguenti funzioni di visualizzazione:

- cine loop e revisione 2D
- revisione doppia obliqua
- revisione 3D tramite MIP e rendering del volume
- riformattazione 3D
- esecuzione di calibrazioni

QFlow 4D è inteso anche come supporto alle seguenti analisi:

- Quantificazione del flusso con codifica di velocità RM

Tali analisi si basano su contorni disegnati manualmente dal medico o da un tecnico clinico con adeguata formazione che usa il software, oppure vengono rilevate automaticamente dal software e successivamente visualizzate per il riesame e la modifica manuale. I risultati ottenuti sono visualizzati sopra le immagini e presentati sotto forma di referti.

I risultati delle analisi ottenuti con Qflow 4D sono destinati all'uso da parte di cardiologi e radiologi a supporto delle decisioni cliniche relative al cuore e ai vasi.

### Indicazioni per l'uso

QFlow 4D è indicato per l'uso in ambienti clinici in cui siano necessari risultati quantificati validati e riproducibili a sostegno della visualizzazione e dell'analisi di immagini RM del cuore e dei vasi sanguigni, da utilizzare su singoli pazienti con patologie cardiovascolari.

Quando i risultati quantificati forniti da QFlow 4D sono ricavati in un ambiente clinico su immagini MR di un singolo paziente, è possibile utilizzarli a sostegno di decisioni cliniche per la diagnosi del paziente oppure per la valutazione della terapia adottata. In tal caso, i risultati non devono essere esplicitamente considerati come l'unica base irrefutabile per la diagnosi clinica, e devono essere utilizzati unicamente dai medici responsabili.

### Limitazioni

Attualmente non sono state specificate limitazioni per QFlow 4D 1.1.

### AVVERTENZE

QFlow 4D deve essere utilizzato da cardiologi, radiologi o tecnici preparati, qualificati per eseguire analisi delle condizioni cardiache. Se i risultati dell'analisi vengono impiegati per giungere a una diagnosi, devono essere interpretati da un professionista medico qualificato. Nella pratica clinica QFlow 4D non deve essere utilizzato per scopi diversi da quelli indicati nella sezione Uso previsto.

Si fa esplicita raccomandazione di misurare i parametri di flusso solo nelle sequenze convalidate per le misurazioni del flusso. È possibile ottenere risultati affidabili dalle misurazioni solamente con acquisizioni convalidate.

Gli operatori devono possedere una competenza sufficiente nella lingua operativa scelta, leggere il presente manuale, familiarizzare con il software ed essere in grado di ottenere risultati affidabili dell'analisi.

### Nota su Proporzioni e Risoluzione del monitor

• Le forme degli oggetti e dei calibri visualizzati potrebbero apparire leggermente distorte qualora la risoluzione del monitor sia impostata con una proporzione diversa rispetto a quella fisica del monitor. Tale distorsione NON inficia l'accuratezza delle misurazioni o delle analisi. Per evitare distorsioni, impostare la risoluzione del monitor su una proporzione uguale a quella fisica. In genere i monitor LCD funzionano al meglio con la risoluzione originale. Quando in possesso di informazioni sufficienti, Microsoft Windows raccomanda l'uso di una particolare risoluzione.

### Normative europee

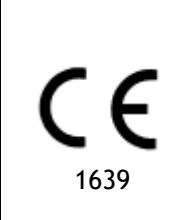

QFlow 4D è qualificato come dispositivo medico di classe IIa. È conforme ai requisiti del Decreto olandese sui dispositivi medici (Besluit Medische Hulpmiddelen, Stb. 243/1995) e della Direttiva Europea sui dispositivi medici 93/42/CEE.

## Normative nord-americane

QFlow 4D ha ottenuto l'approvazione per la commercializzazione negli Stati Uniti dalla FDA (Food and Drug Administration, Agenzia per gli alimenti e i medicinali) in base alle disposizioni della Sezione 510(k) della legge sugli alimenti, i farmaci e i cosmetici (Food, Drug, and Cosmetic Act).

### Attenzione

La legge federale degli Stati Uniti limita la vendita del presente dispositivo ai medici o la prevede esclusivamente dietro prescrizione medica.

QFlow 4D è conforme ai requisiti delle Normative canadesi sui dispositivi medici ed è stato approvato come dispositivo medico di Classe II.

### Altre normative

QFlow 4D è conforme ai requisiti della legge giapponese sui prodotti farmaceutici e i dispositivi medici ed è stato approvato come dispositivo medico di Classe II.

## Convenzioni utilizzate

All'interno del presente manuale si utilizzano le seguenti convenzioni e acronimi per indicare le attività del mouse e della tastiera e per fare riferimento a elementi dell'interfaccia utente.

### Mouse

| Fare clic                           | Premere e rilasciare il tasto principale del mouse. Per i mancini,<br>è possibile che come tasto principale sia stato impostato il<br>tasto destro.                                                                                                 |  |
|-------------------------------------|----------------------------------------------------------------------------------------------------|--|
| Fare clic e trascinare              | Premere e tenere premuto il tasto principale del mouse.<br>Trascinare il mouse per eseguire una funzione. Rilasciare il tasto<br>principale del mouse. Per i mancini, è possibile che come tasto<br>principale sia stato impostato il tasto destro. |  |
| Fare clic con il tasto              | Premere e rilasciare il tasto secondario del mouse. Per i mancini,<br>è possibile che come tasto secondario sia stato impostato il<br>tasto sinistro.                                                                                               |  |
| Fare clic con il tasto centrale del | mouse Premere e rilasciare la rotellina o il tasto centrale<br>del mouse. Se il mouse ha solo due tasti, premere e rilasciare<br>entrambi i tasti contemporaneamente.                                                                               |  |
| Fare doppio clic                    | Premere e rilasciare il tasto principale del mouse due volte.                                                                                                    |  |
| Rotellina                           | Ruotare la rotellina del mouse.                                                                                                    |  |
| Tastiera                            |                                                                                                    |  |
| MAIUSC/CTRL+clic                    | Tenere premuto il tasto MAIUSC/CTRL sulla tastiera e contemporaneamente fare clic su un pulsante o un oggetto.                                                                                                    |  |
| CTRL+K                              | Tenere premuto il tasto CTRL sulla tastiera e<br>contemporaneamente premere K, poi rilasciarli entrambi.                                                                                                    |  |

## Convenzioni tipografiche

| Sul nodo Annotazioni del<br>Pannello dei Risultati                                         | l nomi di pulsanti, campi, menu, opzioni dei menu e i nomi<br>delle schede sono in grassetto con le iniziali maiuscole. |
|--------------------------------------------------------------------------------------------|----------------------------------------------------------------------------------------------------|
| Procedure > Annotazione testo                                                              | Una sequenza di opzioni di menu selezionata per eseguire una specifica attività è indicata con il segno maggiore di.    |
| Visualizza > Filmato                                                                       | Una sequenza di opzioni di menu selezionata per eseguire una specifica attività è indicata con il segno maggiore di.    |
| <b>Etichetta:</b> Analisi del<br>flusso                                                    | Il testo digitato o visualizzato sullo schermo, come le etichette delle annotazioni, è in Segou UI.                     |
| Nella scheda <b>Display</b> ,<br>selezionare l'opzione <b>Nascondi</b><br>tutti i disegni. | l nomi di pulsanti, campi, menu, opzioni dei menu e i nomi<br>delle schede sono in grassetto con le iniziali maiuscole. |

## Simboli utilizzati

|    | <b>Riferimento:</b> Fa riferimento a una documentazione correlata o a sezioni del documento correlate che possono avere pertinenza con la situazione dell'utente.                                                                                      |
|----|----------------------------------------------------------------------------------------------------|
| Ŷ  | <b>Suggerimento:</b> fornisce informazioni utili o un metodo di lavoro alternativo.                                                                                                    |
| () | Nota: Fornisce ulteriori informazioni.                                                                                                    |
|    | <b>Attenzione:</b> indica di fare attenzione durante l'esecuzione di un'attività.                                                                                                    |
| •  | Attenzione: avvisa riguardo a una situazione potenzialmente<br>pericolosa nella rappresentazione o nell'analisi di un'immagine<br>che potrebbe condurre a risultati errati. Onde evitare tali<br>situazioni si consiglia di attenersi alle istruzioni. |

# Sommario

| QFlow 4   | D 1.1                                         | . I  |  |
|-----------|-----------------------------------------------|------|--|
| Manuale   | e dell'Utente                                 | I    |  |
| Informa   | Informazioni di carattere normativo           |      |  |
| Convenz   | zioni utilizzate                              | VII  |  |
| Convenz   | zioni tipografiche                            | VII  |  |
| Sommar    | io                                            | , IX |  |
| Introduz  | zione                                         | . 12 |  |
| 1         | Informazioni su QFlow 4D                      | . 12 |  |
| 1.1       | QFlow 4D Utilizzo                             | . 12 |  |
| 2         | Requisiti di sistema                          | . 12 |  |
| 2.1       | Hardware                                      | . 12 |  |
| 2.2       | Sistema operativo                             | . 13 |  |
| 3         | Supporto                                      | . 14 |  |
| Per inizi | are                                           | . 15 |  |
| 4         | L'area di lavoro di QFlow 4D                  | . 15 |  |
| 4.1       | Panoramica                                    | . 15 |  |
| 4.2       | Menu                                          | . 16 |  |
| 4.3       | Barra degli strumenti                         | . 17 |  |
| 4.4       | Pannelli dell'area di lavoro                  | . 20 |  |
| 4.4.1     | Pannello dei Risultati                        | . 21 |  |
| 4.4.2     | Pannello delle Proprietà                      | . 22 |  |
| Visualizz | zazione                                       | . 23 |  |
| 5         | Visualizzazione                               | . 23 |  |
| 5.1       | Caricamento delle serie                       | . 23 |  |
| 5.2       | Riquadri di visualizzazione                   | . 23 |  |
| 5.3       | Layout del riquadro di visualizzazione        | . 24 |  |
| 5.3.1     | Layout di Verifica della Direzione del Flusso | . 25 |  |
| 5.3.2     | Layout di Analisi del Flusso                  | . 26 |  |

| 5.3.3   | Layout della visualizzazione 2D                                     |
|---------|---------------------------------------------------------------------|
| 5.4     | Rimozione del rumore                                                |
| 5.4.1   | Opzioni della Rimozione del Rumore                                  |
| 5.4.2   | Abilitazione/disabilitazione della Rimozione del Rumore             |
| 5.5     | Viste in sovrimpressione del riquadro di visualizzazione            |
| 5.5.1   | Attiva/disattiva la rappresentazione in sovrimpressione             |
| 5.5.2   | Piano delle Linee di Flusso di Origine in sovrimpressione           |
| 5.6     | Selezione del frame                                                 |
| 5.7     | Controlli del mouse                                                 |
| 5.7.1   | Impilamento                                                         |
| 5.7.2   | Zoom                                                                |
| 5.7.3   | Spostamento                                                         |
| 5.7.4   | Larghezza e Livello della finestra                                  |
| 5.7.5   | Stato di Visualizzazione Iniziale                                   |
| 5.8     | Misurazioni standard 39                                             |
| 5.8.1   | Annotazioni 40                                                      |
| 5.8.2   | Misurazioni della distanza 40                                       |
| 5.8.3   | Misurazione della superficie                                        |
| 5.8.4   | Istantanee                                                          |
| QFlow 4 | D Analisi                                                           |
| 6       | Esecuzione di un'analisi in QFlow 4D 43                             |
| 6.1     | Verificare le direzioni della velocità del flusso: Panoramica       |
| 6.1.1   | Verificare tutte le Direzioni di Velocità del Flusso 45             |
| 6.1.2   | Verificare la Direzione della Velocità HF / FH 46                   |
| 6.1.3   | Verificare la Direzione della Velocità AP / PA 47                   |
| 6.1.4   | Verificare la Direzione della Velocità RL / LR                      |
| 6.1.5   | Chiudere la Visualizzazione Verifica della Direzione della Velocità |
| 6.1.6   | Opzioni di Sistema Personalizzate                                   |
| 6.2     | Correzione dello Sfondo 49                                          |
| 6.2.1   | Abilitare la Correzione dello Sfondo 50                             |
|         |                                                                     |

| 6.2.2    | Eliminazione della Correzione dello Sfondo 50 |
|----------|-----------------------------------------------|
| 6.2.3    | Opzioni di Correzione dello Sfondo 50         |
| 6.3      | Fase di Scarto                                |
| 6.3.1    | Attivare lo Scarto di Fase                    |
| 6.3.2    | Eliminazione dello Scarto di Fase 52          |
| 6.3.3    | Opzioni per lo Scarto di Fase                 |
| 6.4      | Analisi del flusso                            |
| 6.4.1    | Avviare l'analisi del flusso                  |
| 6.4.2    | App Analisi di Flusso                         |
| 6.4.3    | Analisi di Flusso multiple                    |
| Crea Ref | ferto                                         |
| 7        | Sessioni                                      |
| Riferime | nto 57                                        |
| 8        | Tasti di scelta rapida                        |
| 9        | Riferimenti generali                          |

# Introduzione

# Informazioni su QFlow 4D

QFlow 4D è la soluzione software Medis progettata per supportare la visualizzazione 3D e l'analisi quantitativa 2D degli studi di risonanza magnetica (RM) a flusso 4D. Consente a cardiologi, radiologi e tecnici di quantificare il flusso ematico arterioso e transvalvolare.

QFlow 4D aiuta cardiologi, radiologi, o tecnici qualificati a selezionare le opportune visualizzazioni oblique dell'anatomia cardiaca o dei vasi sanguigni circostanti per l'analisi quantitativa del flusso.

QFlow 4D viene eseguita come applicazione nella Suite Medis. Le funzionalità della Suite Medis, comprese le istruzioni su come avviare QFlow 4D e caricare i dati delle immagini, sono descritte nel Manuale d'uso della Suite Medis. La documentazione della Suite Medis è disponibile nella scheda Documenti dell'Utente che può essere aperta come segue;

- Premere F1.
- Selezionare il pulsante Guida 📑
- Selezionare il pulsante del menu principale della Suite Medis in alto a destra -> Aiuto > Documenti per l'Utente

## 1.1 QFlow 4D Utilizzo

La disponibilità del prodotto QFlow 4D dipende dalle licenze possedute. Se si desidera acquistare una licenza per una o più applicazioni di QFlow 4D, occorre contattare la Medis.

## Requisiti di sistema

## 1.2 Hardware

QFlow 4D:

- Processore quad-core Intel o compatibile
- 16 GB di RAM
  Se si utilizzano set di immagini più grandi, in particolare con più punti temporali, verificare di essere in possesso di una memoria adeguata.
- 250 GB di spazio libero su disco rigido, raccomandato SSD (se si desidera memorizzare le immagini in locale, assicurarsi di avere spazio sufficiente sul disco)
- Mouse a 3 pulsanti, si consiglia con rotella di scorrimento
- Lettore CD-ROM per installare il software da CD-ROM
- Una porta USB o una connessione di rete per trasferire l'installatore al sistema
- Scheda video che supporti OpenGL con una memoria da 512 MB
- Monitor con schermo panoramico che supporti una risoluzione minima di 1920 x 1080 pixel

• Scheda di interfaccia di rete da almeno 100 Mbit/s per accedere a, ricevere e inviare serie in rete

### Server di licenza di Sentinel:

- Processore Intel o compatibile con una velocità minima di 550 MHz
- 128 MB di RAM
- 1 GB di spazio libero su disco rigido
- Scheda di interfaccia di rete

### NOTE:

- Tutto l'hardware deve essere conforme al sistema operativo
- Per il server di licenza, si raccomanda vivamente un PC con indirizzo IP fisso o riservato nel server DNS

## 1.3 Sistema operativo

### QFlow 4D:

- Microsoft Windows 7, SP1, versione a 64 bit
- Microsoft Windows 8.1, versione a 64 bit
- Microsoft Windows 10, versione a 64 bit
- Microsoft Windows Server 2008 R2, SP1, versione a 64 bit
- Microsoft Windows Server 2012 R2, versione a 64 bit
- Microsoft Windows Server 2016, versione a 64 bit

### Server di licenza di Sentinel:

- Microsoft Windows 7, versione a 32 e 64 bit
- Microsoft Windows 8, versione a 32 e 64 bit
- Microsoft Windows 8,1, versione a 32 e 64 bit
- Microsoft Windows 10, versione a 32 e 64 bit
- Microsoft Windows Server 2008, versione a 32 e 64 bit
- Microsoft Windows Server 2008 R2, versione a 64 bit
- Microsoft Windows Server 2012, versione a 64 bit
- Microsoft Windows Server 2012 R2, versione a 64 bit
- Microsoft Windows Server 2016, versione a 64 bit

## Supporto

Medis si impegna a offrire prodotti e servizi di alta qualità. Per porre domande sul software o suggerire miglioramenti del software o della documentazione, contattare l'helpdesk di Medis.

Se il contatto con l'helpdesk avviene via email, nell'oggetto citare il nome del software e il numero

della versione. Per vedere il numero della versione del software, selezionare > Guida > Informazioni su...

### America del Nord e America del Sud

Medis Medical Imaging Systems, Inc. E-mail: support@medisimaging.com Telefono: +1 919 278 7888 (dal lunedì al venerdì dalle 9:00 alle 17:00 EST)

### Europa, Africa, Asia e Australia

Medis Medical Imaging Systems bv E-mail: support@medisimaging.com Telefono: +31 71 522 32 44 (dal lunedì al venerdì dalle 9:00 alle 17:00 CET)

# Per iniziare

# L'area di lavoro di QFlow 4D

QFlow 4D viene avviato dalla barra degli strumenti delle applicazioni, dal menu di scelta rapida delle applicazioni o dal pannello delle applicazioni della Suite Medis selezionando l'icona dell'app QFlow 4D. Per informazioni dettagliate su come avviare un'applicazione e su come caricare le serie nell'applicazione consultare il Manuale d'uso della Suite Medis.

Questo capitolo tratta i seguenti argomenti:

- Panoramica
- Barra del menu
- Barra degli strumenti
- Pannelli dell'area di lavoro
- Visualizzazione

## 1.4 Panoramica

L'area di lavoro principale è costituita da una barra dei menu, da barre degli strumenti, dai pannelli dell'area di lavoro e dall'area centrale della finestra che comprende riquadri di visualizzazione dell'immagine Doppio Obliqui, 3D-MIP e Velocità. Ci sono anche i pannelli dei risultati e delle proprietà

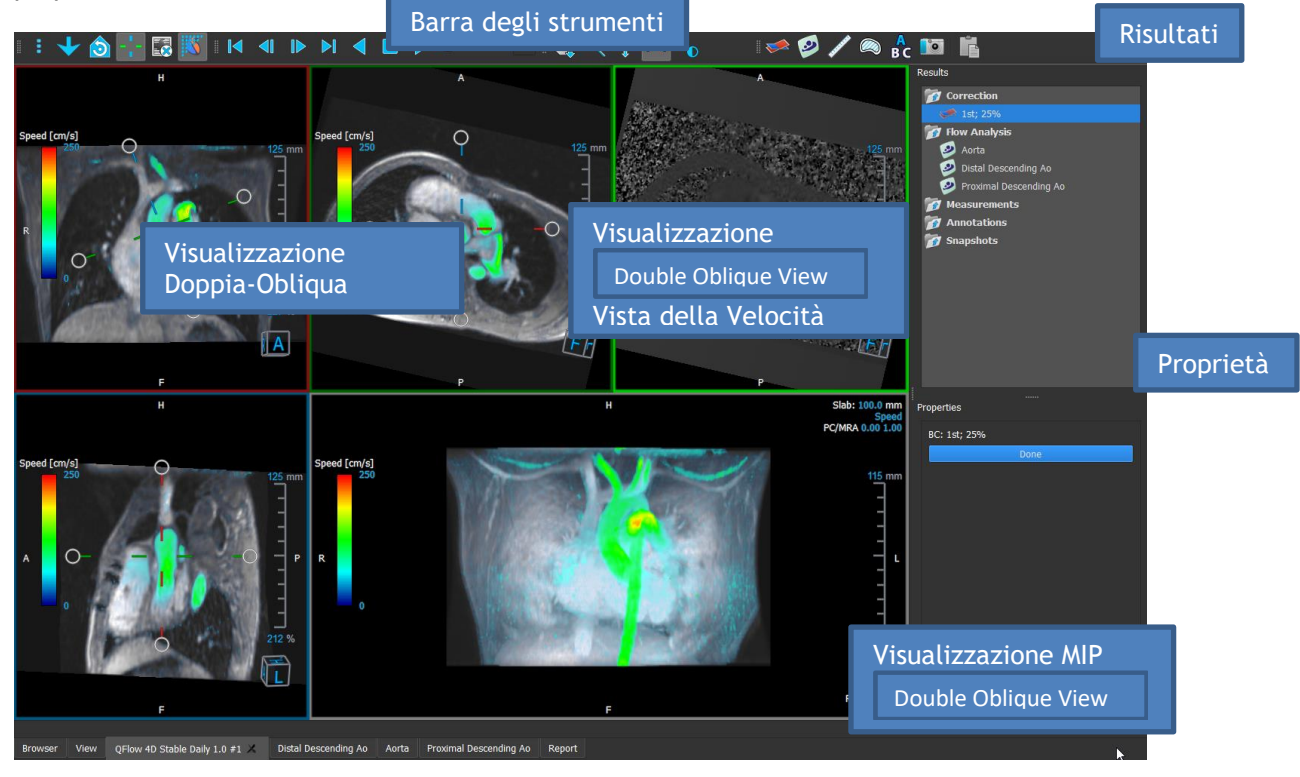

Figura 1. Panoramica dell'Area di lavoro

È possibile personalizzare l'area di lavoro nascondendo, ridimensionando o spostando i pannelli dell'area di lavoro e le barre degli strumenti. Qualunque modifica effettuata all'area di lavoro viene salvata per ciascun utente Windows.

## 1.5 Menu

Il menu contiene i comandi per attivare la funzionalità dell'applicazione.

Per rendere visibile il menu:

• Selezionare sull'icona del menu nella barra degli strumenti Generale.

I comandi del menu sono organizzati nei seguenti menu principali: Pannelli, Barre degli strumenti, Cine, Controllo dell'immagine, Procedure e Guida.

Inoltre, sono disponibili voci di menu: **Ripristina il layout, Ripristina Finestra/Livello, Stato di Visualizzazione Iniziale, Mostra/Nascondi assi e Opzioni.** Per alcuni di tali comandi, i pulsanti degli strumenti sono disponibili nelle barre degli strumenti come tasti di scelta rapida.

① I comandi di menu possono diventare grigi quando si esegue una procedura come, per esempio, una misurazioni di una superficie. È possibile rendere attivi i comandi del menu annullando o terminando la procedura.

| Menu                                |        | Comando                                 | Descrizione                                          |
|-------------------------------------|--------|-----------------------------------------|------------------------------------------------------|
| Panec                               | •      | Pannelli                                | Mostra o nascondi un pannello<br>dell'area di lavoro |
| <u>T</u> oolbars                    |        | Barra degli<br>strumenti                | Mostra o nascondi una barra<br>degli strumenti       |
| <u>C</u> ine                        | Þ      | Cine                                    | Controlla la selezione dei frame                     |
| I <u>m</u> age control              | •      | Controllo<br>dell'immagine              | Controllo della visualizzazione dell'immagine        |
| P <u>r</u> ocedures<br>Reset lavout | F6     | Procedure                               | Avvia una nuova procedura                            |
| ,<br>Reset Window/ <u>L</u> evel    | 1      | Ripristina il layout                    | Ripristina il layout predefinito                     |
| 👌 Initial view state                |        | Ripristina<br>Finestra/Livello          | Ripristina la finestra/livello<br>predefinito        |
| Show/Hide a <u>x</u> es<br>Options  | Ctrl+K | Stato di<br>visualizzazione<br>iniziale | Ripristina lo stato di<br>visualizzazione            |
| <u>H</u> elp                        | Þ      | Mostra/Nascondi<br>assi                 | Abilita/Disabilita la visibilità<br>degli assi       |
|                                     |        | Opzioni                                 | Impostazioni predefinite<br>dell'applicazione        |
|                                     |        | Aiuto                                   | Documentazione per l'Utente e<br>Informazioni su     |

## 1.6 Barra degli strumenti

È possibile spostare le barre degli strumenti in un'altra parte della finestra principale. È anche possibile mostrare o nascondere le barre degli strumenti.

| : 👌 🔇 3D 2D 🕂 🛃 🎇   I 🔍 🕨 🕨 🚽 🔳 🕨 |  |
|-----------------------------------|--|
|-----------------------------------|--|

### Spostare una barra degli strumenti:

• Fare clic sull'impugnatura a doppia barra della barra degli strumenti e trascinarla.

Ora è possibile spostare la barra degli strumenti in qualsiasi posizione ai lati della finestra principale. Basta cliccare e trascinare la barra degli strumenti nella nuova posizione. La posizione della barra degli strumenti viene salvata alla chiusura dell'applicazione.

### Mostrare o nascondere una barra degli strumenti:

- 1. Selezionare **Barre degli strumenti**.
- 2. Selezionare una casella di controllo per mostrare la barra degli strumenti, deselezionare una casella di controllo per nascondere la barra degli strumenti.

### Oppure:

- 1. Fare clic con il pulsante destro del mouse nell'area della barra degli strumenti. In questo modo comparirà un menu di scelta rapida.
- 2. Selezionare una casella di controllo per mostrare la barra degli strumenti, deselezionare una casella di controllo per nascondere la barra degli strumenti.

Lo stato delle barre degli strumenti viene salvato alla chiusura dell'applicazione.

| lcona                          | Funzione                                 |  |
|--------------------------------|------------------------------------------|--|
| Barra degli strumenti generale |                                          |  |
| :                              | Mostra il menu                           |  |
|                                | Verificare la direzione del flusso.      |  |
| 30                             | Vai al Layout 3D dell'Analisi di flusso. |  |
| 20                             | Vai al Layout di visualizzazione 2D.     |  |

| lcona                                        | Funzione                                                                                                    |
|----------------------------------------------|----------------------------------------------------------------------------------------------------|
|                                              | Passare allo stato di visualizzazione iniziale, ripristinare lo zoom \ spostamento \<br>larghezza della finestra \ livello della finestra |
| -1-                                          | Mostrare e Nascondere gli Assi                                                                                                    |
| *                                            | Rimuovere il rumore di fondo sulla velocità in sovrimpressione                                                                            |
|                                              | Attivare/Disattivare la sovrimpressione del testo sull'immagine                                                                           |
| Barra degli str                              | rumenti del filmato                                                                                                    |
|                                              | Vai al primo frame                                                                                                    |
|                                              | Vai al frame precedente                                                                                                    |
|                                              | Vai al frame successivo                                                                                                    |
| ÞI                                           | Vai all'ultimo frame                                                                                                    |
|                                              | Riprodurre un filmato all'indietro                                                                                                    |
|                                              | Ferma il filmato                                                                                                    |
|                                              | Riprodurre un filmato in avanti                                                                                                    |
|                                              | Impostare la velocità di riproduzione del filmato                                                                                         |
| Barra degli Strumenti di Controllo del Mouse |                                                                                                    |
|                                              | Impilamento                                                                                                    |
|                                              | Zoom                                                                                                    |

| lcona                   | Funzione                                                         |
|-------------------------|------------------------------------------------------------------|
| ⇔‡⇒                     | Spostamento                                                      |
| ¢                       | Larghezza e livello della finestra                               |
|                         | Girare (solo se è selezionato il riquadro di visualizzazione 3D) |
| Barra degli St          | rumenti delle Procedure                                          |
| <b>*</b>                | Correzione dello sfondo sui dati                                 |
| $\overline{\mathbf{O}}$ | Scarto di Fase dei dati                                          |
|                         | Avviare un'analisi del flusso                                    |
| <b>/</b>                | Crea una misurazione della distanza                              |
|                         | Crea una misurazione di una superficie                           |
| A<br>BC                 | Creare un'annotazione di testo                                   |
|                         | Creare un'istantanea                                             |
|                         | Copiare tutti i risultati delle misurazioni negli appunti        |

## 1.7 Pannelli dell'area di lavoro

Per impostazione predefinita, l'area di lavoro mostra i seguenti pannelli alla destra del riquadri di visualizzazione dell'immagine.

- Risultati
- Proprietà

È possibile mostrare o nascondere pannelli, agganciarli e combinarli in un unico pannello a schede oppure rimuovere un pannello da un altro.

### Mostrare o nascondere un pannello:

• Selezionare **Pannelli**, poi selezionare un pannello nascosto per mostrarlo, oppure selezionare un pannello visibile per nasconderlo.

### Agganciare un pannello:

- 1. Fare clic e trascinare la barra del titolo del pannello.
- 2. Spostare il pannello ai lati della finestra di visualizzazione per selezionare una delle aree di aggancio.

Quando il pannello si avvicina a un'area di aggancio, essa viene evidenziata con una linea tratteggiata. Il pannello può essere combinato con un altro pannello o inserito separatamente.

3. Quando l'area di aggancio scelta è evidenziata, rilasciare il tasto del mouse.

In questo modo il pannello viene agganciato nella posizione selezionata.

### Combinare i pannelli in un unico pannello a schede:

• Fare clic e trascinare la barra del titolo del riquadro nella barra del titolo del pannello con il quale si desidera combinarlo.

In questo modo viene creato un pannello a schede.

### Rimuovere i pannelli da un determinato pannello:

• Fare clic e trascinare la barra del titolo del pannello lontano dal pannello cui era agganciato.

## 1.7.1 Pannello dei Risultati

Il pannello dei Risultati mostra quanto segue in QFlow 4D.

- Mostra le procedure standard, cioè le misurazioni, le annotazioni e le istantanee eseguite sulla serie che è caricata nel riquadro di visualizzazione.
- Mostra la Correzione dello Sfondo.
- Mostra l'elenco delle Analisi di Flusso.

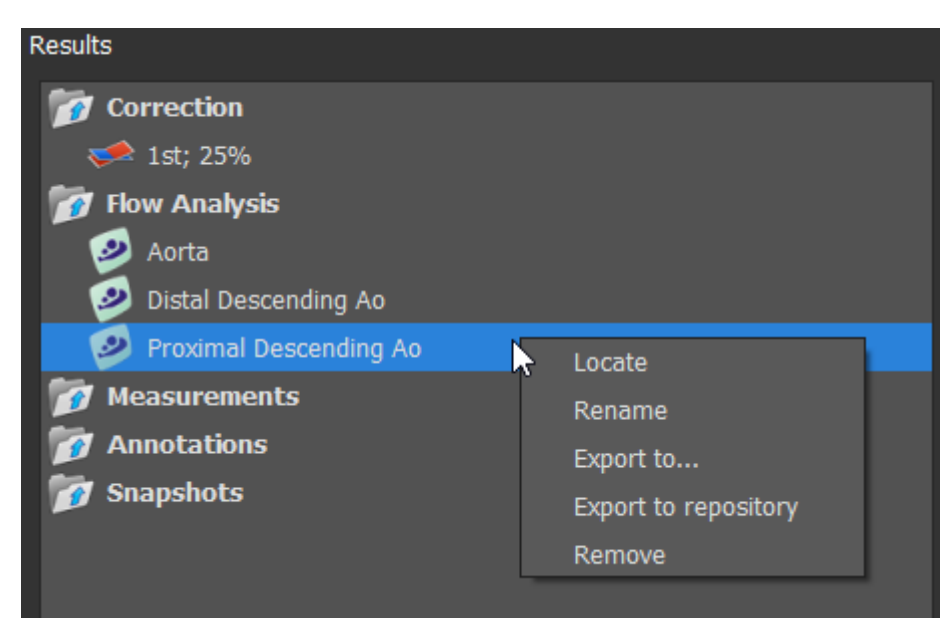

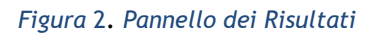

È possibile comprimere ed espandere un elemento selezionando l'intestazione del gruppo.

È possibile fare clic con il tasto destro del mouse su una procedura per eseguire azioni sulla procedura stessa. A seconda del tipo di procedura, si ottiene un menu di scelta rapida con diverse opzioni.

| Posiziona:                                                                       | In questo modo verranno attivati l'immagine e l'orientamento<br>dell'immagine con cui la procedura è stata originariamente eseguita. Il<br>comando Posiziona è abilitato in automatico per l'Analisi del Flusso. |  |
|----------------------------------------------------------------------------------|----------------------------------------------------------------------------------------------------|--|
| Rinomina:                                                                        | Rinominare la procedura.                                                                                                    |  |
| Esporta in:                                                                      | Esportare la procedura su disco.                                                                                                    |  |
| Esporta nel repository:                                                          | Esportare la procedura in un repository.                                                                                                    |  |
| Rimuovi:                                                                         | Eliminare la procedura.                                                                                                    |  |
| P Le procedure di Analisi del Flusso offrono un elenco di etichette predefinite. |                                                                                                    |  |

## 1.7.2 Pannello delle Proprietà

Il pannello delle Proprietà mostra le proprietà della procedura selezionata. È possibile modificare le procedure standard di QFlow 4D, cioè le misurazioni, le annotazioni o le procedure per creare istantanee così come le ricostruzioni delle Analisi di Flusso.

### Modificare un'etichetta (Misurazioni, Annotazioni e Istantanee):

- 1. Nel pannello dei Risultati, selezionare la procedura.
- 2. Nel pannello delle **Proprietà**, selezionare l'ellisse a destra del campo **Etichetta** e poi selezionare un'etichetta predefinita o digitare un'etichetta personalizzata e premere Invio.

| Properties         |  |
|--------------------|--|
| Label: Distance 01 |  |
| 9.1 mm             |  |
|                    |  |

| Label: PV annulus (2) | Veins                 | ► |                |
|-----------------------|-----------------------|---|----------------|
| 75.1 mm               | Pulmonary             | ► |                |
|                       | Aorta                 | ► |                |
|                       | Valves                | • | PV annulus (1) |
|                       | RVOT                  | ► | PV annulus (2) |
|                       | Defects               | ► | TV annulus (1) |
|                       | Coronaries            | ► | TV annulus (2) |
|                       | Stents                | ► | MV annulus (1) |
|                       | Pericardial Thickness | • | MV annulus (2) |
|                       |                       |   | AV annulus (1) |
|                       |                       |   | AV annulus (2) |

Figura 3. Menu Etichette predefinite

# Visualizzazione

# Visualizzazione

## 1.8 Caricamento delle serie

Le serie possono essere caricate su QFlow 4D dal **Browser delle serie** della Suite Medis. Consultare il Manuale dell'Utente della Suite Medis per avere istruzioni di maggiore dettaglio.

Un set di dati per la risonanza magnetica (RM) a flusso 4D è costituito da serie tridimensionali risolte nel tempo e codificate in tre direzioni di velocità e da una serie a modulo singolo (o magnitudine). QFlow 4D supporta anche le serie ad asse corto e lungo.

U QFlow 4D richiede almeno un set di dati di RM a flusso 4D per iniziare la visualizzazione.

### Caricare le serie dal Browser delle Serie della Suite Medis:

- 1. Selezionare tre set di serie di velocità di flusso 4D e una serie di moduli di flusso 4D nella visualizzazione immagine o testo del **Browser delle Serie** della Suite Medis.
- 2. Fare clic e trascinare gli elementi selezionati su un qualsiasi riquadro di visualizzazione.

Oppure:

1. Fare doppio clic su un elemento nella visualizzazione immagine o testo del **Browser delle serie** della Suite Medis.

Oppure:

- 1. Selezionare tutte le serie nella visualizzazione immagine o testo del **Browser delle serie** della Suite Medis.
- 2. Cliccare con il tasto destro del mouse sopra la serie selezionata per aprire un menu di scelta rapida.

Scegliere QFlow 4D.

La serie verranno caricate nei riquadri di visualizzazione. Per impostazione predefinita, inizierà la riproduzione di un filmato per presentare tutti i singoli frame dell'immagine.

① QFlow 4D carica solamente la serie RM DICOM.

## 1.9 Riquadri di visualizzazione

La sovrimpressione di un testo del riquadro di visualizzazione mostra le informazioni sul paziente, l'ospedale, l'acquisizione dell'immagine e le impostazioni di visualizzazione.

Mostrare o nascondere le informazioni e le immagini relative al paziente :

• Selezionare **i > Opzioni**, **Sospesi**.

Selezionare o deselezionare Mostra informazioni Paziente o Mostra informazioni immagine.

Oppure

• Usare la 'O' per passare da una modalità all'altra per nascondere le cose visibili in sovrimpressione.

### Oppure

 Selezionare Antica nella barra degli strumenti, per passare da una modalità all'altra per nascondere le cose visibili in sovrimpressione.

### Massimizzare le dimensioni di un'immagine nel riquadro di visualizzazione:

• Fare doppio clic sull'immagine.

In questo modo le dimensioni dell'immagine vengono massimizzate in modo da occupare l'intero riquadro di visualizzazione.

Per tornare al layout originale della finestra di visualizzazione, fare di nuovo doppio clic sull'immagine.

Gli elementi grafici interattivi sono visualizzati in blu Frame: 21/53 e permettono di modificare le proprietà dell'immagine o della visualizzazione tramite il mouse.

## 1.10 Layout del riquadro di visualizzazione

QFlow 4D è costituito da tre layout di schermo indipendenti.

- Layout di Verifica della Direzione del Flusso
- Layout di visualizzazione 3D dell'Analisi del Flusso
- Layout della visualizzazione 2D

### Abilitare il Layout di Verifica della Direzione del Flusso:

Premere per attivare il Layout di Verifica della Direzione del Flusso.

### Abilitare il Layout 3D dell'Analisi di Flusso

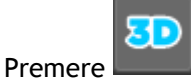

per abilitare il Layout di visualizzazione 3D dell'Analisi di Flusso.

### Abilitare il Layout di Visualizzazione 2D

Premere per attivare il Layout di Visualizzazione 2D.

## 1.10.1 Layout di Verifica della Direzione del Flusso

Questo è il layout utilizzato per la verifica della direzione del flusso.

Fare riferimento alla sezione Verificare le direzioni della velocità del flusso: Panoramica

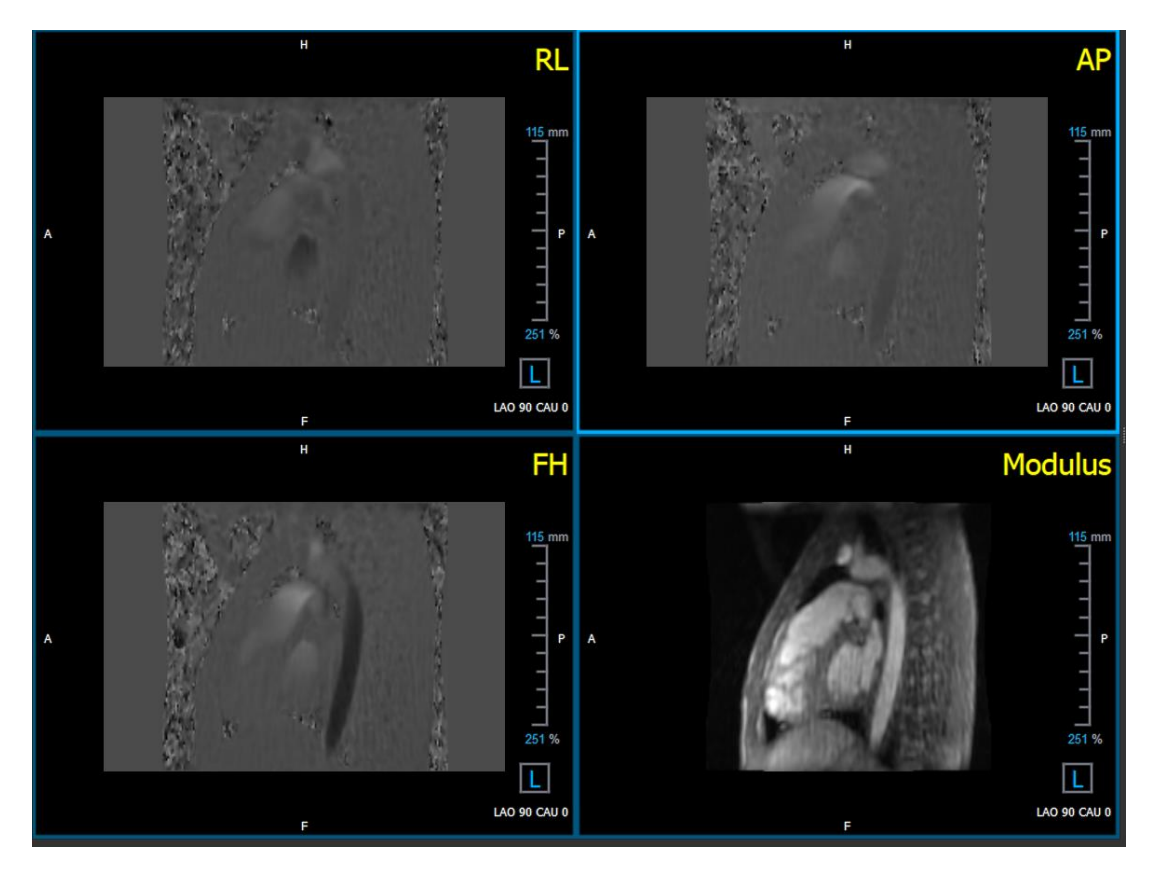

Figura 4. Layout di Verifica della Direzione del Flusso

## 1.10.2 Layout di Analisi del Flusso

Il layout principale in QFlow 4D è costituito da cinque riquadri di visualizzazione.

- 1. Tre Visualizzazioni doppie oblique
- 2. Una Visualizzazione 3D
- 3. Una Visualizzazione della velocità

### 1.10.2.1 Visualizzazioni Doppia Obliqua

Lo scopo principale delle visualizzazioni doppie oblique è determinare il piano di interesse da utilizzare per l'analisi di flusso in QFlow 4D. Le visualizzazioni doppie oblique mostrano le visualizzazioni ortogonali del volume 3D.

I riquadri di visualizzazione doppi obliqui sono evidenziati in blu nella Figura 5 Layout del Riquadro di visualizzazione Doppio Obliquo.

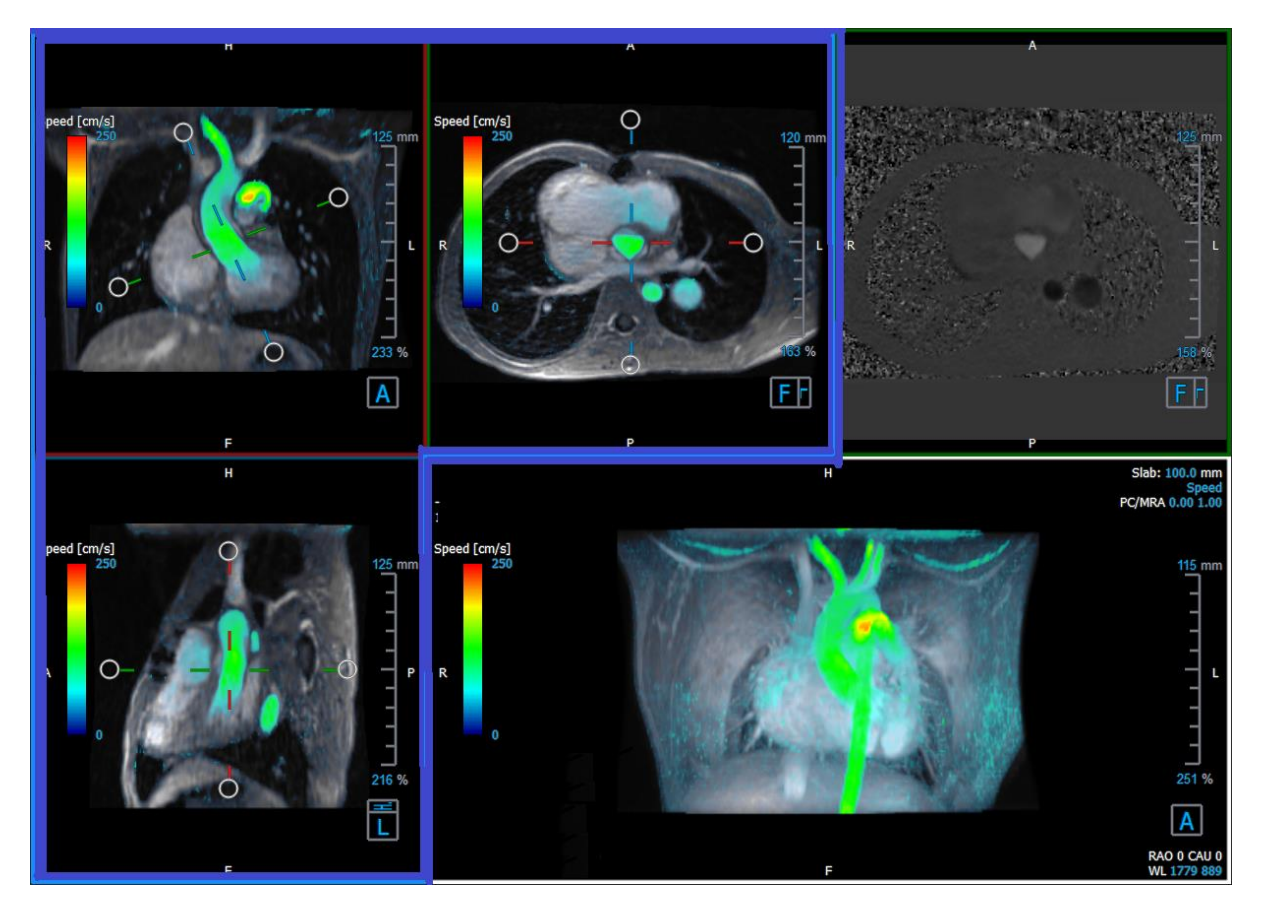

Figura 5. Layout del Riquadro di visualizzazione Doppio Obliquo

### 1.10.2.2 Visualizzazione 3D

Il riquadro di visualizzazione 3D è evidenziato in blu in Figura 6 3D, Riquadro di visualizzazione.

La visualizzazione 3D è un riquadro di visualizzazione che mostra la serie renderizzata in 3D.

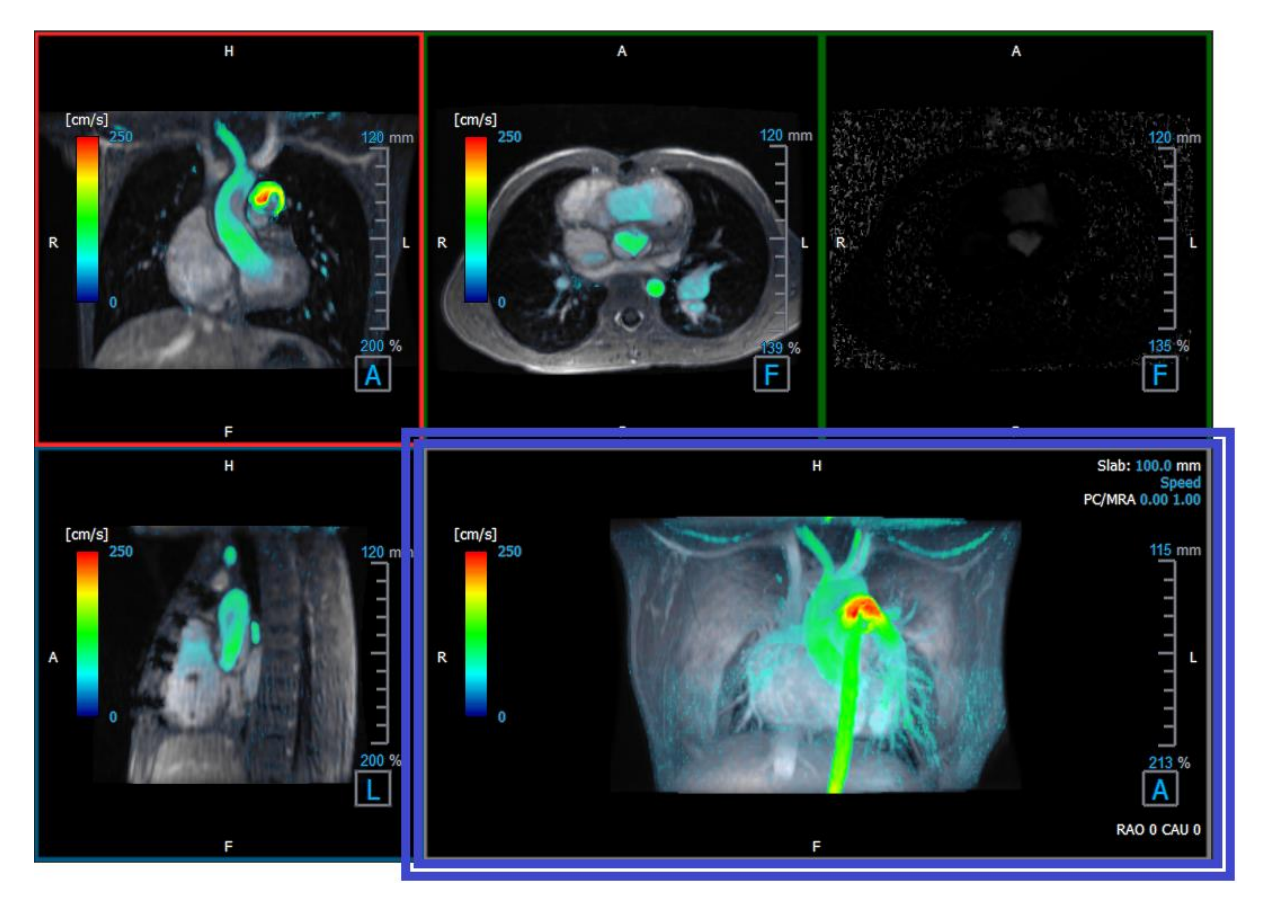

Figura 6 3D, Riquadro di visualizzazione

### 1.10.2.3 Rappresentazione 2D del Flusso

I riquadri di visualizzazione in alto al centro e in alto a destra mostrano le serie sul piano di ricostruzione definito dall'utente per la procedura di Analisi di Flusso. Il riquadro di visualizzazione in alto al centro mostra l'immagine del modulo ricostruito, mentre il riquadro in alto a destra le velocità perpendicolari di quel piano.

Questi due piani, contrassegnati in rosso nella Figura 6. La serie Modulo e Fase, mostrano i dati che saranno utilizzati per l'Analisi del Flusso.

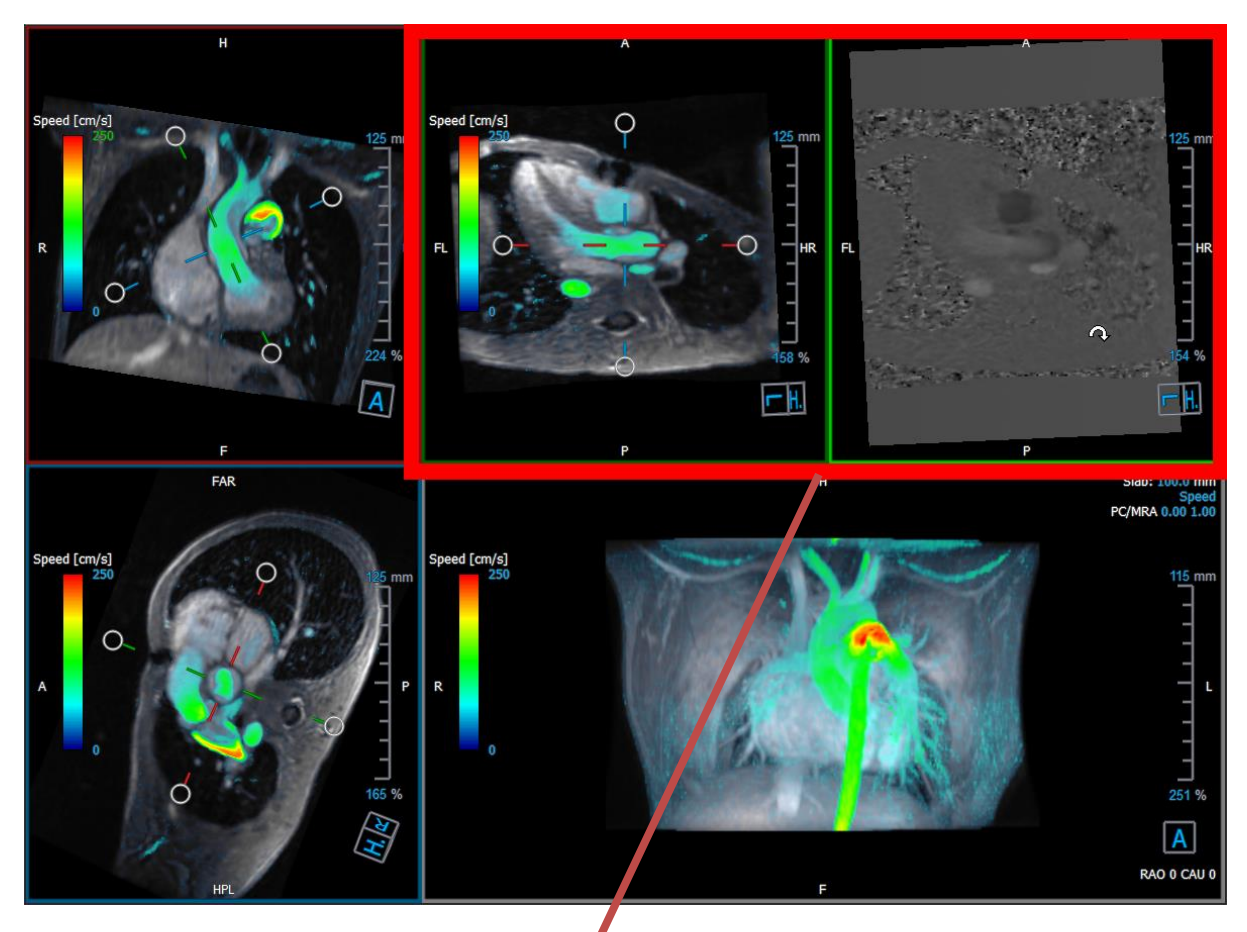

Figura 7. Le immagini del Modulo e della Fase

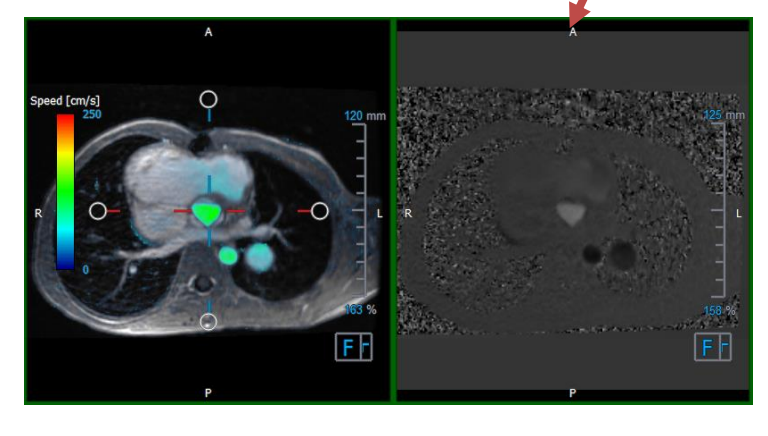

Figura 8. Analisi del Flusso. Piano del Modulo e immagini della Fase

## 1.10.3 Layout della visualizzazione 2D

Tutti i riquadri di visualizzazione mostrano immagini di orientamento 2D. In alternativa, è possibile visualizzare Velocità, Vettori e Linee di flusso.

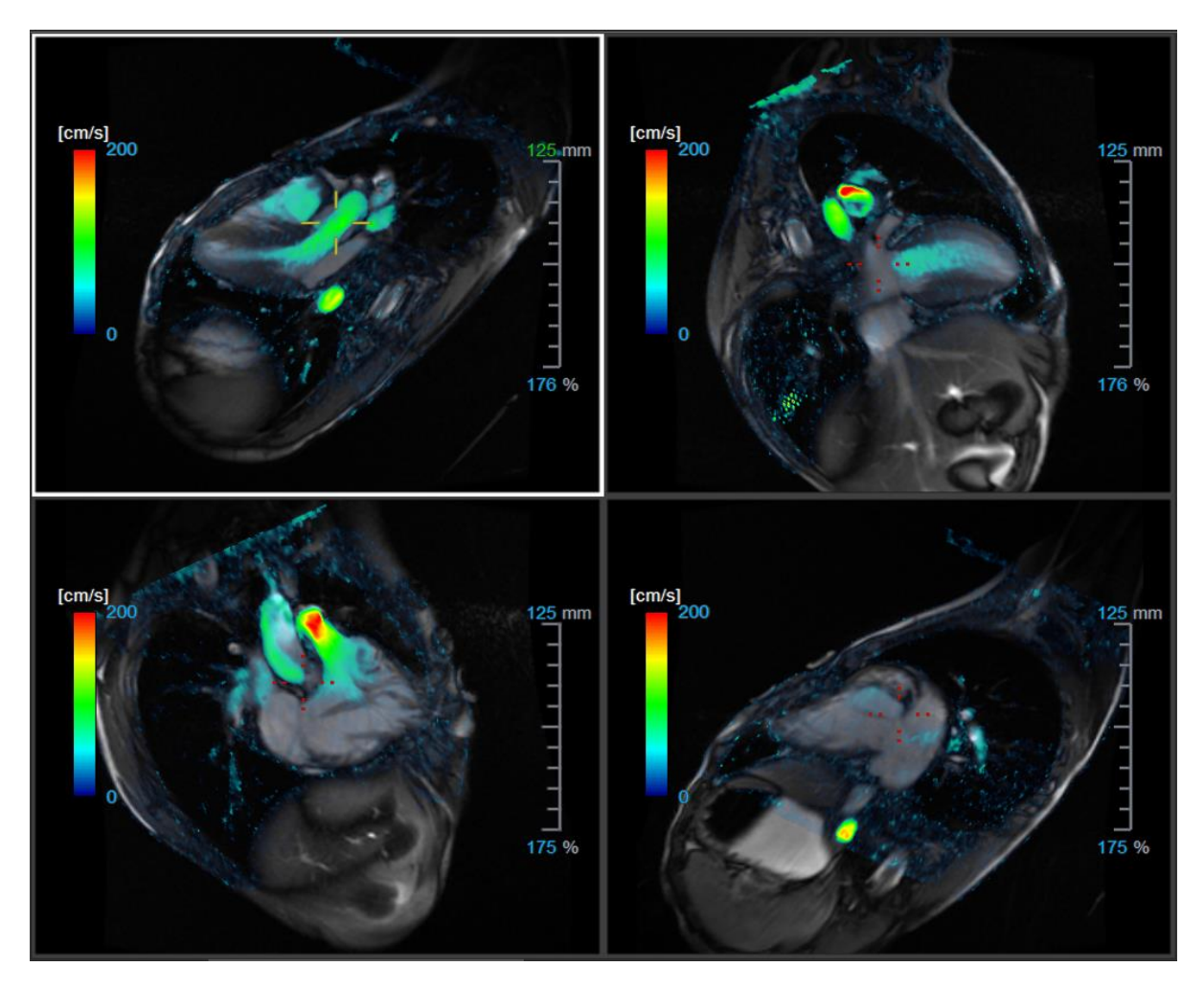

Figura 9. Layout di Visualizzazione 2D con 4 serie ad alta risoluzione. Su queste immagini la velocità appare in sovrimpressione.

### 1.10.3.1 Caricamento di nuove serie nel layout di Visualizzazione 2D

Dal Browser delle serie è possibile caricare le serie nel riquadro di visualizzazione.

### Caricare le serie nel riquadro di visualizzazione:

- 1. Fare clic su un elemento nella visualizzazione immagine o nella visualizzazione testo del Browser delle serie per selezionarlo.
- 2. Fare clic e trascinare la serie selezionata dal **Browser delle serie** nel riquadro di visualizzazione.

La serie viene caricata nel riquadro di visualizzazione. Quando la serie contiene più strati, per default viene visualizzata quello centrale. Quando la serie contiene più punti temporali, per default viene visualizzato il primo punto temporale.

### Esaminare tutte le serie nello studio attivo:

- 1. Premere **Pagina giù** sulla tastiera per caricare nel riquadro di visualizzazione la serie successiva
- 2. Premere **Pagina su** sulla tastiera per caricare nel riquadro di visualizzazione la serie precedente

### 1.10.3.2 Riferimenti incrociati

Lo strumento mirino consente all'utente di correlare visivamente l'immagine attiva e la posizione dell'immagine con quella delle diverse serie caricate in altri riquadri di visualizzazione. I riferimenti incrociati sono visibili quando si caricano più serie correlate.

### Abilitare/disabilitare i mirini

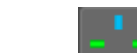

Fare clic su **setting** nella barra degli strumenti generale per abilitare o disabilitare il mirino.

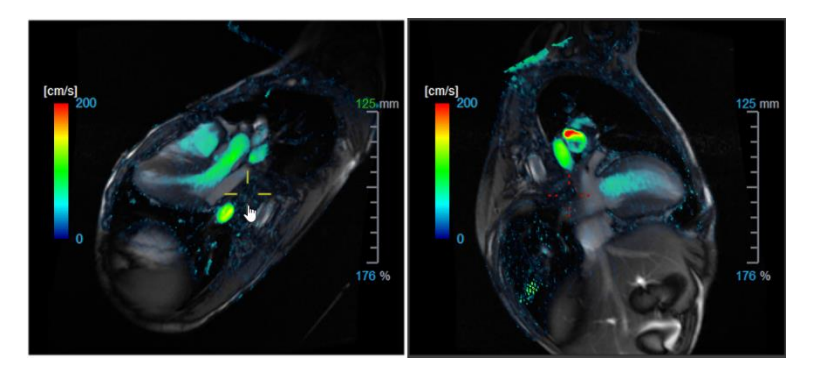

Un riferimento a un mirino dello stesso colore implica la presenza di un riferimento incrociato in una precisa posizione o nelle vicinanze. Un mirino di un colore diverso indica che la posizione è al di fuori dell'intervallo del mirino nell'immagine attiva.

## 1.11 Rimozione del rumore

QFlow 4D La rimozione del rumore è di utilità solo in fase di visualizzazione. È una funzione disponibile quando sono visibili le immagini nel Layout di Visualizzazione 3D e nel Layout di Visualizzazione 2D dell'Analisi del Flusso. Filtra l'aria e il tessuto statico circostante evidenziando essenzialmente la velocità di movimento degli accumuli di sangue. Quando la funzione di Rimozione del Rumore è abilitata, si applica in automatico alle tre visualizzazione della velocità in alto a destra del Layout 3D e 2D. Il riquadro di visualizzazione della velocità in alto a destra del Layout 3D di Analisi del Flusso non ne è influenzato.

Ci sono due parametri che regolano la rimozione del rumore: la soglia di deviazione standard e quella di modulo.

- La soglia di deviazione standard può assumere valori compresi tra 0 e 1%. Essa definisce il tessuto statico da rimuovere in base alla velocità del tessuto stesso.
- La soglia del modulo può assumere valori da 0 a 100% e quanto c'è da rimuovere si basa sull'intensità dell'immagine del modulo. L'area rimossa si basa sull'intensità dell'immagine del modulo e corrisponde principalmente all'aria circostante e ai polmoni.

**O** QFlow 4D La rimozione del rumore non ha alcun effetto sulla quantificazione o sui risultati numerici e non viene applicata ad alcun dato.

Verificare che la rimozione del rumore di QFlow 4D rimuova solo il rumore dalle immagini.

## 1.11.1 Opzioni della Rimozione del Rumore

Modificare le impostazioni di Rimozione del Rumore:

1. Selezionare **III > Opzioni**, **Rimozione del Rumore**.

| Parameters        |       |
|-------------------|-------|
| Std threshold     | 0.08% |
| Mod threshold ——— | 9%    |

U Valori più alti, in entrambi i casi, causeranno la rimozione dall'immagine di una maggiore sovrapposizione di velocità.

## 1.11.2 Abilitazione/disabilitazione della Rimozione del Rumore

### Attivare/disattivare la Rimozione del Rumore:

1. Selezionare 🕮 nella barra degli strumenti per attivare la Rimozione del Rumore.

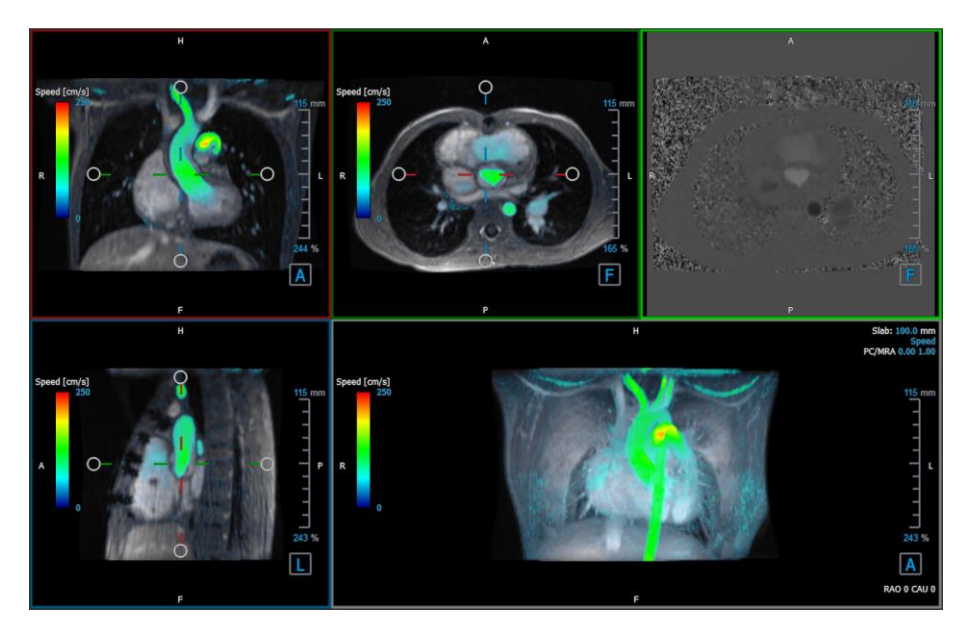

Figura 10. Rimozione del Rumore abilitata

2. Selezionare III nella barra degli strumenti per disattivare la Rimozione del Rumore.

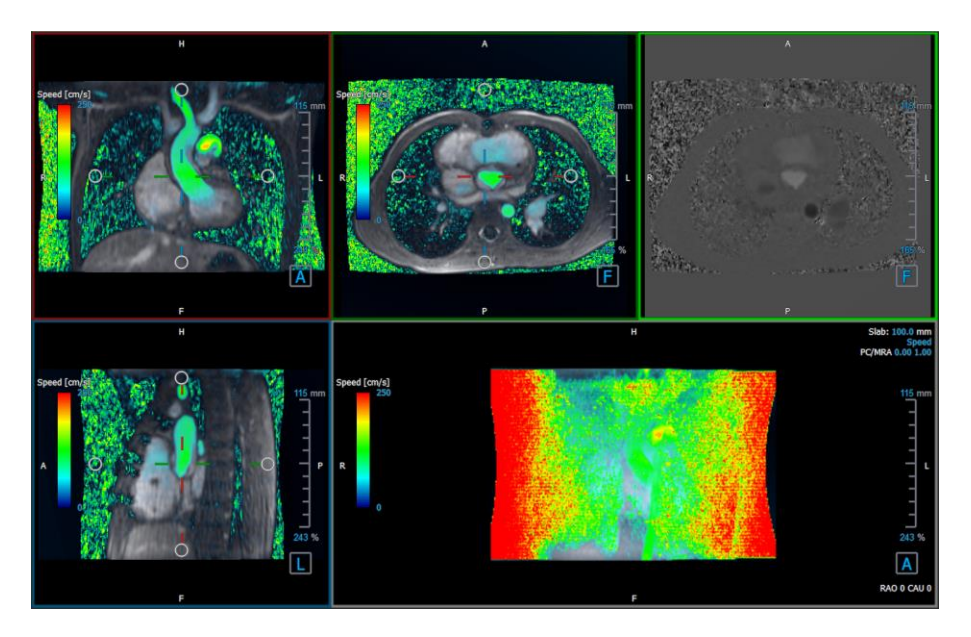

Figura 11. Rimozione del Rumore disabilitata

# 1.12 Viste in sovrimpressione del riquadro di visualizzazione

QFlow 4D fornisce diversi tipi di sovrimpressione, ognuna delle quali definisce diversi aspetti visivi dei dati.

- PCMRA
- Velocità
- Linee di flusso
- Vettori

# 1.12.1 Attiva/disattiva la rappresentazione in sovrimpressione

Le sovrimpressioni che mostrano la velocità, le linee di flusso o i vettori possono essere abilitate o disabilitate. Nel layout 3D dell'Analisi del Flusso sono visibili nei tre riquadri di visualizzazione doppi obliqui e in quello MIP 3D. Nel layout di visualizzazione 2D, le sovrimpressioni sono visibili in tutti i riquadri di visualizzazione con una serie caricata.

### Modificare la rappresentazione in sovrimpressione nel Layout dell'Analisi del Flusso:

- 1. Selezionare il testo in alto a destra nel riquadro di visualizzazione MIP 3D. Passerà da
  - Nessuna sovrimpressione
  - Velocità

- Linee di flusso
- Vettori

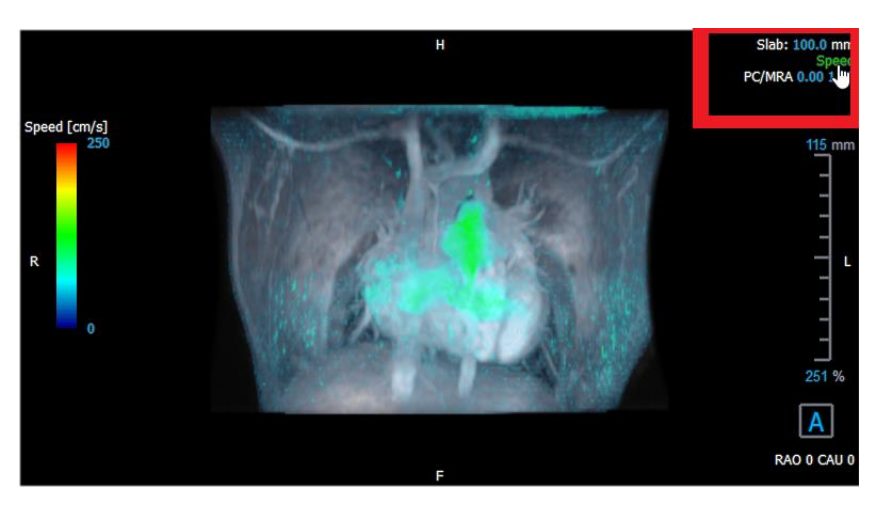

Figura 12. Selezionare il tipo di annotazione in sovrimpressione nel Layout 3D dell'Analisi del Flusso

### Oppure:

- 1. Cliccare con il tasto destro del mouse sul testo in alto a destra nel riquadro di visualizzazione MIP 3D. In questo modo comparirà un menu di scelta rapida.
- 2. Selezionare Nessuna sovrimpressione, Velocità, Linee di flusso o Vettori .

### Modificare la rappresentazione in sovrimpressione nel Layout di Visualizzazione 2D:

- 1. Cliccare con il tasto destro del mouse sul testo in alto a destra in un qualsiasi riquadro di visualizzazione. In questo modo comparirà un menu di scelta rapida.
- 2. Selezionare Nessuna sovrimpressione, Velocità, Linee di flusso o Vettori.

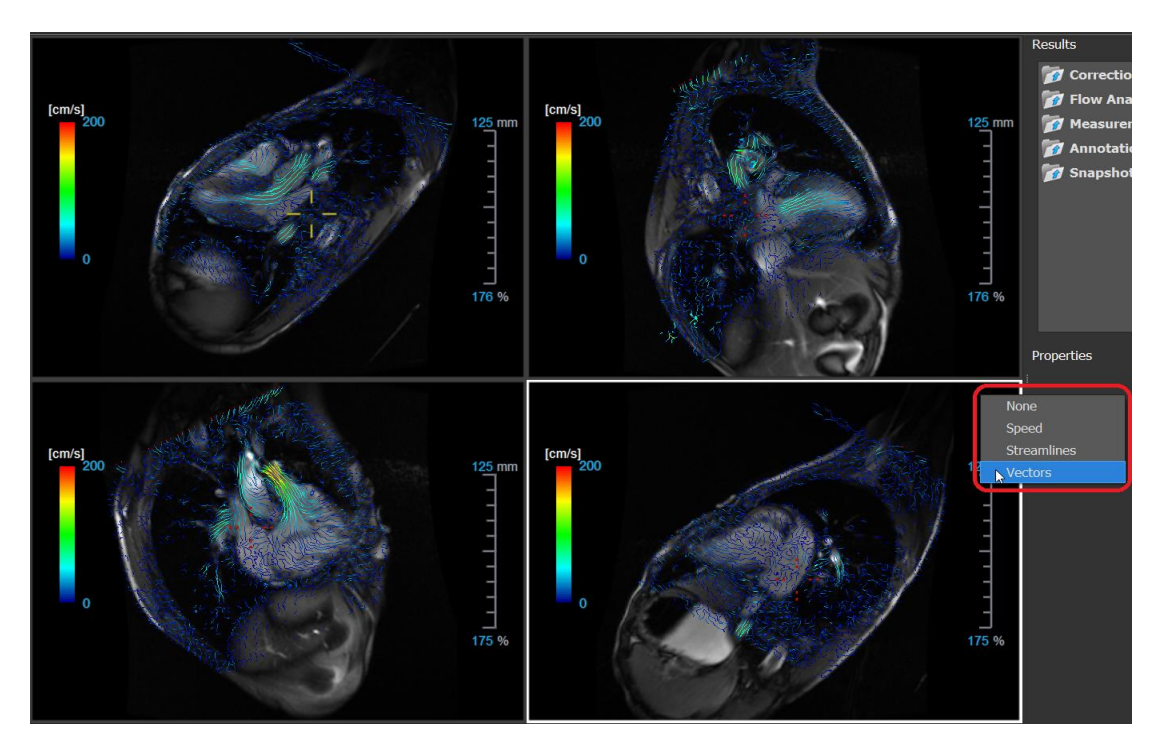

Figura 13. Selezione del tipo di sovrimpressione dal menu di scelta rapida nel Layout di Visualizzazione 2D

### 1.12.2 Piano delle Linee di Flusso di Origine in sovrimpressione

Quando le linee di flusso sono visibili nel riquadro di visualizzazione MIP 3D è visibile anche il piano di origine delle linee di flusso. Il piano di origine rappresenta la vista assiale, cioè il riquadro di visualizzazione superiore al centro doppio obliquo (DOV) evidenziato in verde. Il piano rappresenta anche la posizione e l'orientamento dell'immagine del modulo ricostruito.

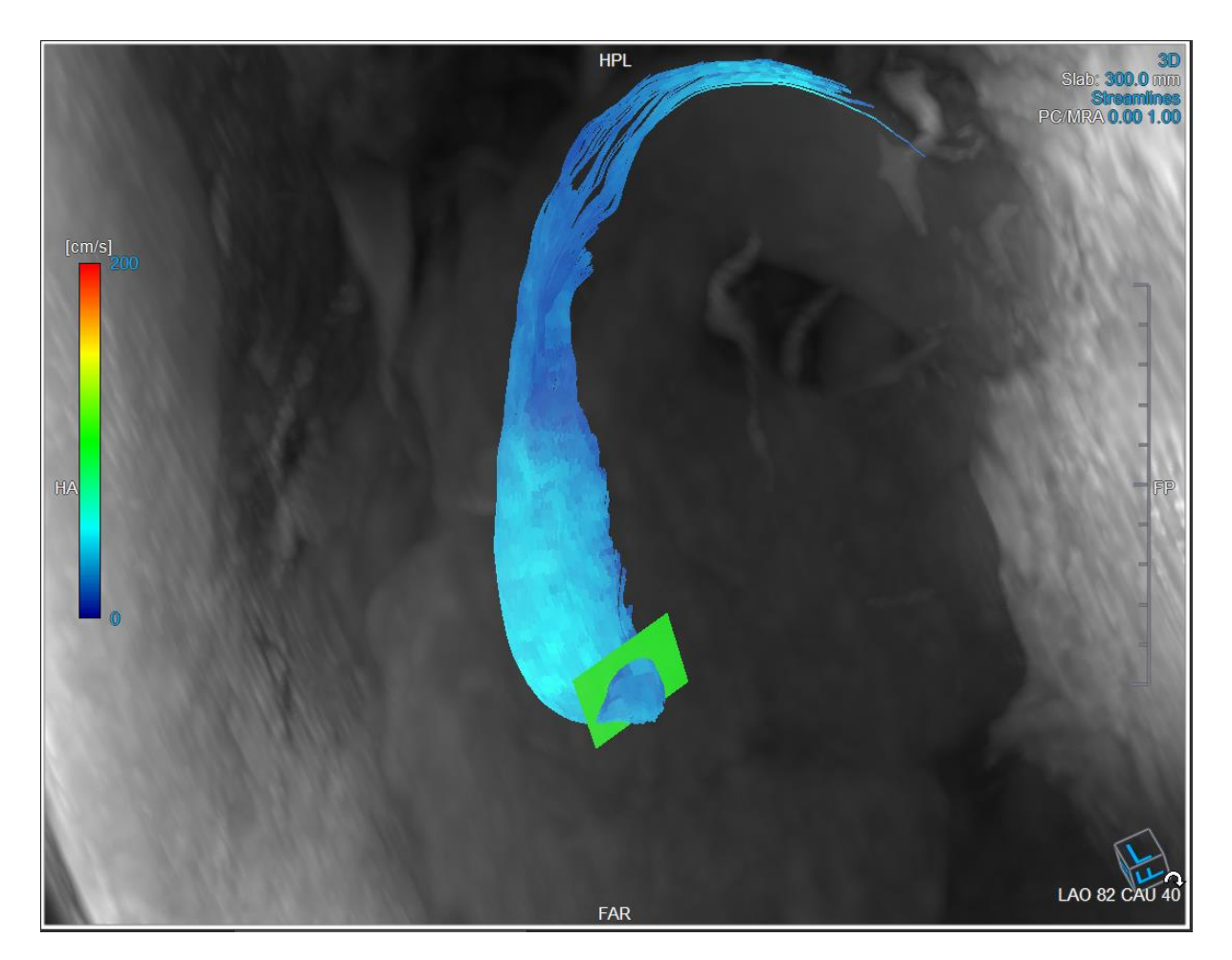

Figura 14. Il riquadro di visualizzazione 3D MIP che mostra le linee di flusso e il piano di origine nel Layout 3D dell'Analisi del Flusso

### Modificare il Piano di Origine nel Layout dell'Analisi del Flusso:

- 1. Selezionare il riquadro di visualizzazione sagittale con il bordo blu oppure quello coronale con il bordo rosso.
- 2. Modificare la posizione degli assi.

### Modificare la posizione degli assi:

- Spostare il mouse su una presa circolare presente all'estremità di uno degli assi. Il cursore del mouse passa alla modalità Ruota <sup>(2)</sup>.
- 2. Cliccare e trascinare gli assi fino a ottenere l'angolo desiderato.

Oppure:

- 3. Per spostare gli assi verticalmente, premere il tasto Ctrl dopo aver premuto il tasto del mouse, quindi trascinare.
- 4. Per spostare gli assi orizzontalmente, premere il tasto SHIFT dopo aver premuto il tasto del mouse, quindi trascinare.

## 1.13 Selezione del frame

Esistono diversi modi per spostarsi avanti o indietro tra i frame dell'immagine.

Per spostarsi tra i frame si possono utilizzare i tasti:

- Fare clic su popure su della barra degli strumenti di Visualizzazione per spostarsi al frame precedente o successivo.

Oppure:

• Fare clic su o su della barra degli strumenti Visualizzazione per riprodurre

all'indietro o in avanti un filmato dei frame. Fare clic su **del** per arrestare la riproduzione del filmato.

Oppure:

• Fare clic su o su della barra degli strumenti Visualizzazione per spostarsi sul primo o sull'ultimo frame.

Per spostarsi tra le sezioni si possono utilizzare i tasti:

 Premere il tasto freccia sinistra o destra per spostarsi sul punto temporale precedente o successivo.

Oppure:

• Premere CTRL + freccia sinistra, CTRL + freccia destra per effettuare una riproduzione tra i diversi punti temporali all'indietro o in avanti. Premere Esc per arrestare la riproduzione.

Oppure:

• Premere HOME o FINE per spostarsi sul primo o sull'ultimo frame.

Per spostarsi tra i frame si possono utilizzare elementi grafici interattivi:

• Selezionare gli elementi grafici interattivi per la scelta del frame ('frame') nei riquadri di visualizzazione per passare al frame successivo.

Oppure:

• Fare clic con il pulsante destro del mouse sugli elementi grafici interattivi per la scelta del frame ('frame') e inserire il numero del frame desiderato.

La velocità del filmato può essere modificata con il cursore **e la strumenti di Visualizzazione.** 

## 1.14 Controlli del mouse

## 1.14.1 Impilamento

È possibile spostarsi tra i fotogrammi utilizzando la funzione **Impilamento** quando è visibile il cursore dell'impilamento

### Attivare il controllo del mouse per l'impilamento:

• Fare clic su Rarra degli strumenti di controllo del mouse.

### Oppure:

• Dal menu di scelta rapida del riquadro di visualizzazione selezionare Impilamento.

### Spostarsi in avanti o indietro tra i frame:

• Cliccare e trascinare il mouse a sinistra e a destra o verso il basso e verso l'alto per scorrere i frame. Ci si collegherà al primo o all'ultimo frame.

Oppure:

• Indipendentemente dallo stato di controllo impilamento del mouse, è possibile far scorrere la rotellina del mouse per impilare i frame. Ci si fermerà al primo o all'ultimo frame.

### 1.14.2 Zoom

Quando compare il cursore di ingrandimento  $^{\textcircled{}}$ , è possibile ingrandire e ridurre l'immagine del riquadro di visualizzazione con lo strumento **Zoom**.

### Attivare il controllo del mouse per lo zoom:

• Fare clic su in nella barra degli strumenti di controllo del mouse.

Oppure:

• Dal menu di scelta rapida del riquadro di visualizzazione, selezionare lo strumento Zoom.

### Ingrandire o rimpicciolire:

• Cliccare e trascinare il mouse avanti e indietro per ingrandire e rimpicciolire.

Oppure:

• Indipendentemente dallo stato di controllo zoom del mouse, è possibile fare clic e trascinare sugli elementi grafici interattivi della scala dello zoom oppure tenere premuto il tasto Ctrl e scorrere la rotellina del mouse su e giù per ingrandire e rimpicciolire.

ll fattore di zoom corrente è visibile sugli elementi grafici della scala nel riquadro di visualizzazione.

Il valore presente sopra la scala rappresenta la dimensione fisica della stessa. Il numero sotto la scala indica lo zoom relativo:

100% significa che un pixel della visualizzazione equivale a un pixel dell'acquisizione.

## 1.14.3 Spostamento

Quando compare il cursore a forma di mano <sup>(77</sup>), è possibile spostare l'immagine a destra, a sinistra, in alto e in basso all'interno del riquadro di visualizzazione con la funzione **Spostamento**.

### Attivare il controllo del mouse per lo spostamento:

Fare clic su nella barra degli strumenti di controllo del mouse.

Oppure:

• Dal menu di scelta rapida del riquadro di visualizzazione, selezionare la funzione **Spostamento**.

### Spostare l'immagine:

• Cliccare e trascinare il mouse in qualsiasi direzione.

Oppure:

• Indipendentemente dallo stato di controllo spostamento del mouse, è possibile fare clic con il tasto centrale e trascinare il mouse in qualsiasi direzione per spostare l'immagine.

## 1.14.4 Larghezza e Livello della finestra

Quando compare il cursore WWL 👾, è possibile regolare la larghezza della finestra e il livello.

### Attivare il controllo del mouse finestra/livello:

• Fare clic su nella barra degli strumenti di controllo del mouse.

Oppure:

• Dal menu di scelta rapida del riquadro di visualizzazione, selezionare la funzione **Finestra/Livello**.

### Regolare la larghezza finestra e il livello:

- Fare clic e trascinare nel riquadro di visualizzazione
  - A destra o a sinistra per aumentare o diminuire la larghezza.
  - Giù o su per aumentare o diminuire il livello.

### Oppure:

- Indipendentemente dallo stato di controllo finestra/livello del mouse, cliccare con il tasto destro del mouse e trascinare
  - A destra o a sinistra per aumentare o diminuire la larghezza.
  - Giù o su per aumentare o diminuire il livello.

### Oppure:

 Indipendentemente dallo stato di controllo finestra/livello del mouse, cliccare sulla larghezza della finestra o gli elementi grafici interattivi del livello e trascinare verso l'alto o verso il basso per aumentare o diminuire la larghezza della finestra o il livello.

Oppure:

• Indipendentemente dallo stato di controllo finestra/livello del mouse, cliccare con il tasto destro del mouse sulla larghezza della finestra o sugli elementi grafici interattivi del livello e digitare i valori desiderati.

L'attuale larghezza della finestra e i valori di livello sono visualizzati negli elementi grafici in sovrimpressione presenti in basso a destra nel riquadro di visualizzazione.

## 1.14.5 Stato di Visualizzazione Iniziale

Per riportare allo stato iniziale le impostazioni di zoom, di spostamento e di larghezza e di livello della finestra:

Fare clic su 횓 per reimpostare lo zoom, lo spostamento, la larghezza della finestra e il livello.

## 1.15 Misurazioni standard

QFlow 4D supporta le seguenti misurazioni standard:

- Annotazioni,
- Misurazioni della distanza,
- Misurazioni di una superficie,
- Istantanee.

## 1.15.1 Annotazioni

È possibile aggiungere annotazioni a un riquadro di visualizzazione per contrassegnarlo per l'analisi o per attirare l'attenzione su specifici aspetti di dettaglio. Le annotazioni sono visibili nel riquadro di visualizzazione. Tutte le annotazioni dello studio attivo sono elencate nel pannello dei **Risultati**.

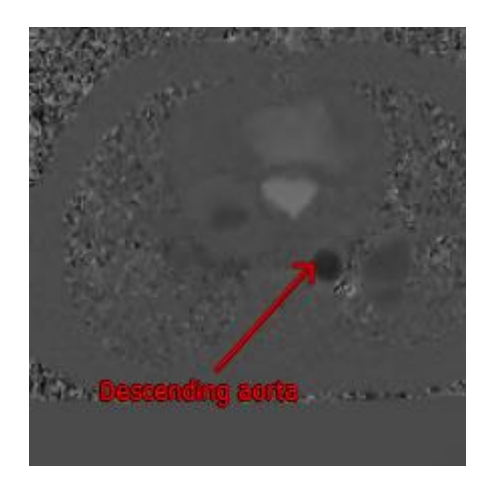

Figura 15. Esempio di Annotazione

Quando si seleziona un'altra serie o si naviga verso un altro punto temporale della serie attiva, l'annotazione non è più visibile nel riquadro di visualizzazione. Ciò in quanto il punto a cui si riferisce l'annotazione non si trova sull'immagine attualmente visibile. Per visualizzare nuovamente l'annotazione, fare clic con il tasto destro del mouse sull'annotazione nel pannello dei **Risultati** e selezionare **Individua**, oppure fare doppio clic sull'annotazione nel pannello dei **Risultati**.

Per informazioni di dettaglio sulla creazione, la modifica e l'eliminazione delle annotazioni, vedere il Manuale dell'Utente della Suite Medis.

## 1.15.2 Misurazioni della distanza

Si tratta di una procedura per misurare la distanza da un punto all'altro. Dopo aver misurato una distanza, è possibile modificare l'annotazione e i punti estremi della misurazione. Tutte le misurazioni delle distanze dello studio attivo sono elencate nel pannello dei **Risultati**. Tutte le misurazioni delle distanze della sessione attiva sono elencate nel pannello dei **Risultati** della Suite Medis.

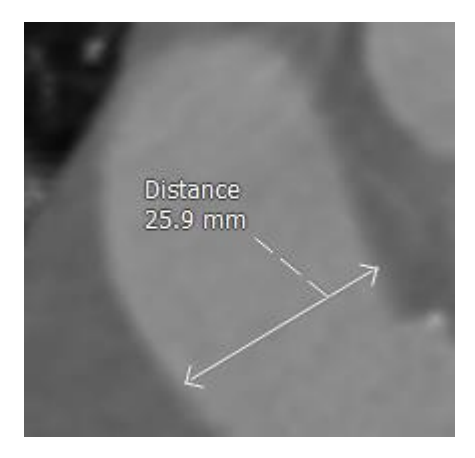

Figura 16. Esempio di misurazione della distanza

Quando si seleziona un'altra serie o si naviga verso un altro punto temporale della serie attiva, la misurazione della distanza potrebbe non essere visibile nel riquadro di visualizzazione. Ciò in quanto i punti tra i quali è stata misurata la distanza non si trovano sull'immagine attualmente visibile. Per vedere di nuovo la misurazione, cliccare con il tasto destro del mouse sulla misurazione nel **pannello dei Risultati** e selezionare **Individua**, oppure fare doppio clic sulla misurazione nel **pannello dei Risultati**.

Per informazioni di dettaglio sulla creazione, la modifica e l'eliminazione delle misurazioni delle distanze e sulla copia dei risultati negli appunti, vedere il Manuale dell'Utente della Suite Medis.

### 1.15.3 Misurazione della superficie

Lo strumento di misurazione della superficie consente di disegnare e misurare le superfici 2D. Dopo aver misurato una superficie, è possibile modificarne il contorno o l'annotazione. Tutte le misurazioni della superficie dello studio attivo sono elencate nel **pannello dei Risultati**. Tutte le misurazioni della superficie della sessione attiva sono elencate nel pannello dei **Risultati** della Suite Medis.

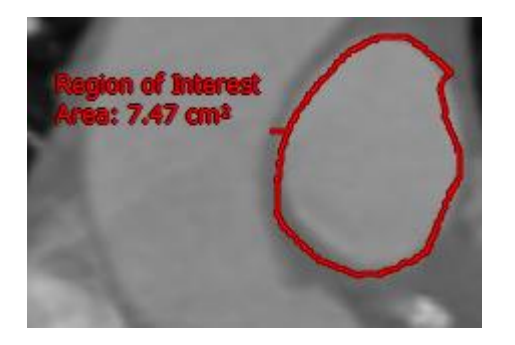

Figura 17. Esempio di misurazione di una superficie

Quando si seleziona un'altra serie o si naviga verso un altro punto temporale della serie attiva, la misurazione della superficie potrebbe non essere visibile nel riquadro di visualizzazione. Ciò in quanto l'immagine su cui è stata misurata la superficie non è la stessa attualmente visibile. Per vedere di nuovo la misurazione, cliccare con il tasto destro del mouse sulla misurazione nel **pannello dei Risultati** e selezionare **Individua**, oppure fare doppio clic sulla misurazione nel **pannello dei Risultati**.

Per informazioni di dettaglio sulla creazione, la modifica e l'eliminazione delle misurazioni della superficie e sulla copia dei risultati negli appunti, vedere il Manuale dell'Utente della Suite Medis.

## 1.15.4 Istantanee

È possibile salvare le istantanee come evidenze di un'analisi o di una diagnosi. Le istantanee sono visibili nel pannello delle **Proprietà** e sono elencate nel **pannello dei Risultati**. Quando viene creata un'istantanea, è possibile modificarne il nome in qualsiasi momento.

Quando si seleziona un'altra serie o si passa a un altro punto temporale della serie attiva, le annotazioni e le misurazioni mostrate nell'istantanea potrebbero non essere visibili nel riquadro di visualizzazione. Ciò in quanto i punti in cui sono state create le annotazioni e le misurazioni non si trovano sull'immagine attualmente visibile. Per tornare alla stessa serie e allo stesso punto temporale nei quali è stata creata un'istantanea, fare clic con il pulsante destro del mouse sull'istantanea nel **Pannello dei Risultati** e selezionare **Individua**, oppure fare doppio clic sull'istantanea nel **Pannello dei Risultati**.

Per informazioni di dettaglio sulla creazione, la modifica e l'eliminazione delle istantanee, vedere il Manuale dell'Utente della Suite Medis.

# QFlow 4D Analisi

## Esecuzione di un'analisi in QFlow 4D

La procedura di Analisi del Flusso riformatta una serie di volumi 3D risolti temporalmente in un serie filmato 2D che può poi essere quantificata in QFlow.

Per eseguire un'analisi del flusso con QFlow 4D è possibile utilizzare le seguenti linee guida.

- Caricamento delle serie
- Controllare visivamente i dati Applicare la Rimozione del Rumore: Fare riferimento a Rimozione del Rumore Rimozione del rumore [5.4].
- Opzionale: Verificare tutte le direzioni di velocità del flusso
- Opzionale: Creare una Scarto di Fase
- Opzionale: Creare una Correzione dello Sfondo
- Avviare un'Analisi del Flusso
- Effettuare una revisione dei referti
- Salvare la sessione

## 1.16 Verificare le direzioni della velocità del flusso: Panoramica

Un set di dati per la risonanza magnetica (RM) a flusso 4D è costituito da serie tridimensionali risolte nel tempo e codificate in tre direzioni di velocità e da una serie a modulo singolo (o magnitudine). In QFlow4D i tre orientamenti della velocità sono i seguenti:

- LR/RL (Sinistra-Destra/Destra-Sinistra)
- HF/FH (Testa-Piedi/Piedi-Testa) e
- AP/PA (Anteriore-Posteriore/Posteriore-Anteriore)

Se la codifica della velocità è positiva, i pixel sono bianchi mentre, se è negativa, i pixel sono neri. In una serie in cui i dati sono codificati in direzione RL, le superfici che mostrano il flusso da destra a sinistra sono positive e visibili sotto forma di pixel bianchi, mentre le aree che mostrano il flusso da sinistra a destra sono negative e visibili come pixel neri.

Dato che non esiste una standardizzazione nelle codifiche delle direzioni delle velocità nel campo di Flusso RMI 4D, le direzioni nei dati devono sempre essere verificate.

\rm L'utente deve pertanto controllare tutti gli orientamenti.

Non tutti gli scanner Siemens e Philips hanno il protocollo di acquisizione di Flusso 4D RM. Pertanto, le direzioni di velocità corrette non possono essere garantite a priori e devono pertanto essere verificate.

🛡 I pacchetti di post-elaborazione possono modificare le codifiche della direzioni della velocità.

Se QFlow 4D non ha determinato correttamente la codifica della velocità, contattare il dipartimento Installazione & Supporto per ricevere assistenza per la corretta configurazione del sistema. Fare riferimento alla sezione Supporto.

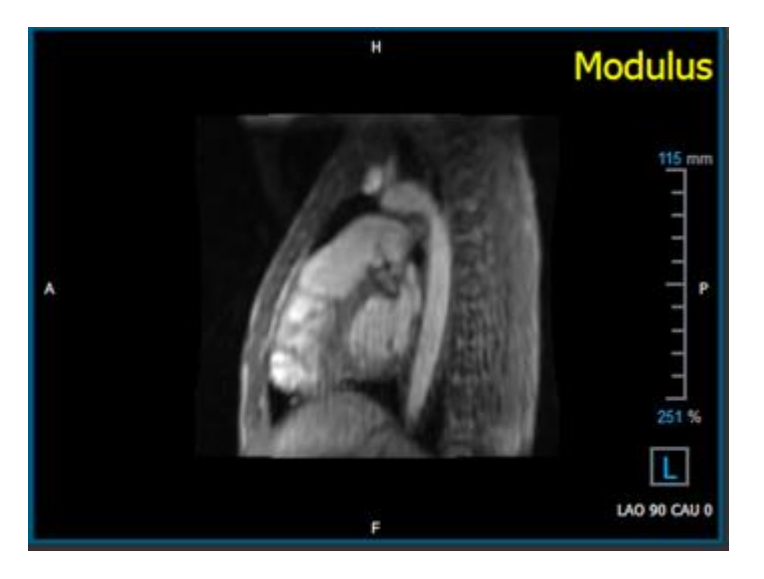

Figura 18. Immagine del Modulo

①H, P, A e F sono indicatori che aiutano a determinare la direzione del flusso e l'orientamento dell'immagine.

① Il cubo di orientamento posto nell'angolo in basso a destra può essere modificato per cambiare l'orientamento di visualizzazione. Fare riferimento a Figura 18. Immagine del Modulo.

| Head                      |   |
|---------------------------|---|
| Feet                      |   |
| Anterior                  |   |
| Posterior                 |   |
|                           |   |
| Left                      |   |
| Left<br>Right             |   |
| Left<br>Right<br>Original | k |

### 1.16.1 Verificare tutte le Direzioni di Velocità del Flusso

Verificare tutte le direzioni di velocità:

1. Premere

nere \_\_\_\_\_\_nella barra degli strumenti.

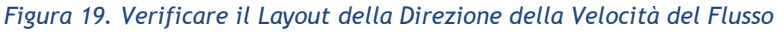

2. Regolare l'orientamento del riquadro di visualizzazione MODULO a SINISTRA

🛈 "L" nel quadrato posto nell'angolo in basso a destra del riquadro di visualizzazione.

- 3. Nel riquadro di visualizzazione MODULO scorrere tra le immagini per trovare uno strato che comprenda l'aorta discendente e le cavità cardiache.
- 4. Individuare il frame temporale sistolico nel quale le immagini hanno il segnale di intensità della velocità più alto.
- 5. Verificare la Direzione della Velocità HF / FH
- 6. Verificare la Direzione della Velocità AP / PA
- 7. Verificare la Direzione della Velocità RL / LR

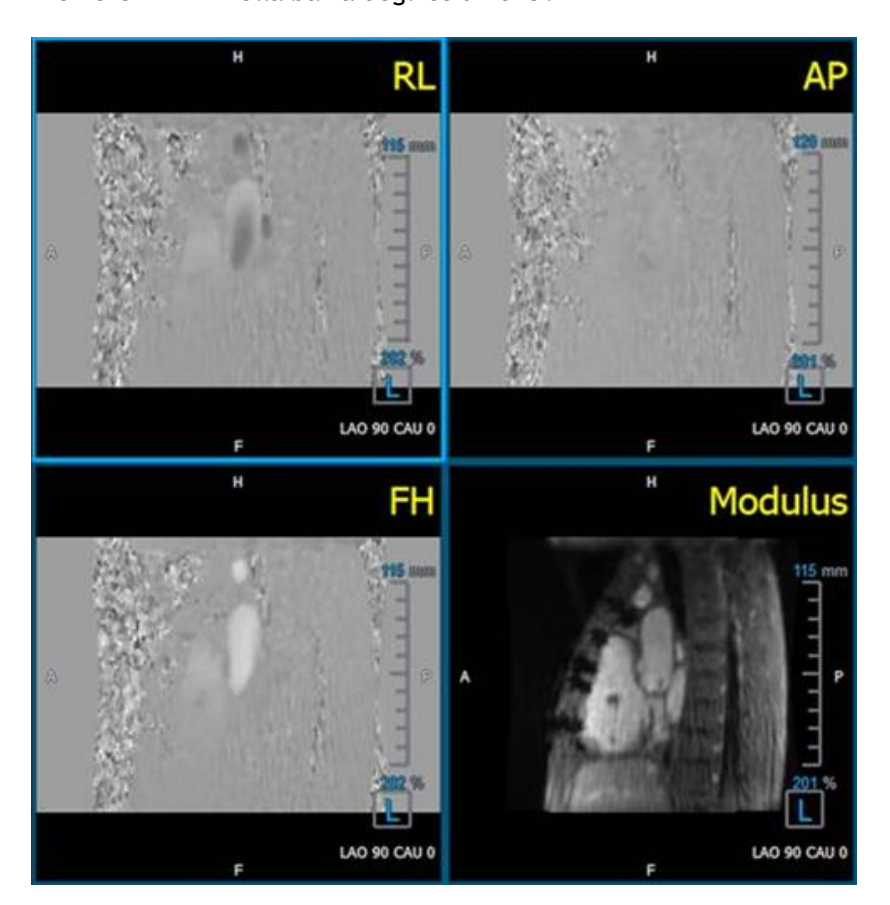

## 1.16.2 Verificare la Direzione della Velocità HF / FH

Verificare la direzione della velocità HF / FH:

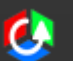

1. Premere nella barra degli strumenti.

2. Regolare l'orientamento del riquadro di visualizzazione MODULO a SINISTRA

🛈 "L" nel quadrato posto nell'angolo in basso a destra del riquadro di visualizzazione.

- 3. Nel riquadro di visualizzazione MODULO scorrere tra le immagini per trovare uno strato che comprenda l'aorta discendente e le cavità cardiache.
- 4. Individuare il frame temporale sistolico nel quale le immagini mostrano il segnale della velocità definitivo.
- 5. Verificare che almeno una delle seguenti situazioni descritte sotto sia corretta. In caso contrario, contattare il supporto della Medis, vedere la sezione: Supporto.

① Se l'aorta discendente è bianca nel riquadro di visualizzazione contenente la vista HF / FH, allora la codifica della direzione della velocità dovrebbe essere HF.

U Se l'aorta discendente è nera nel riquadro di visualizzazione contenente la vista HF / FH, allora la codifica della direzione della velocità dovrebbe essere FH.

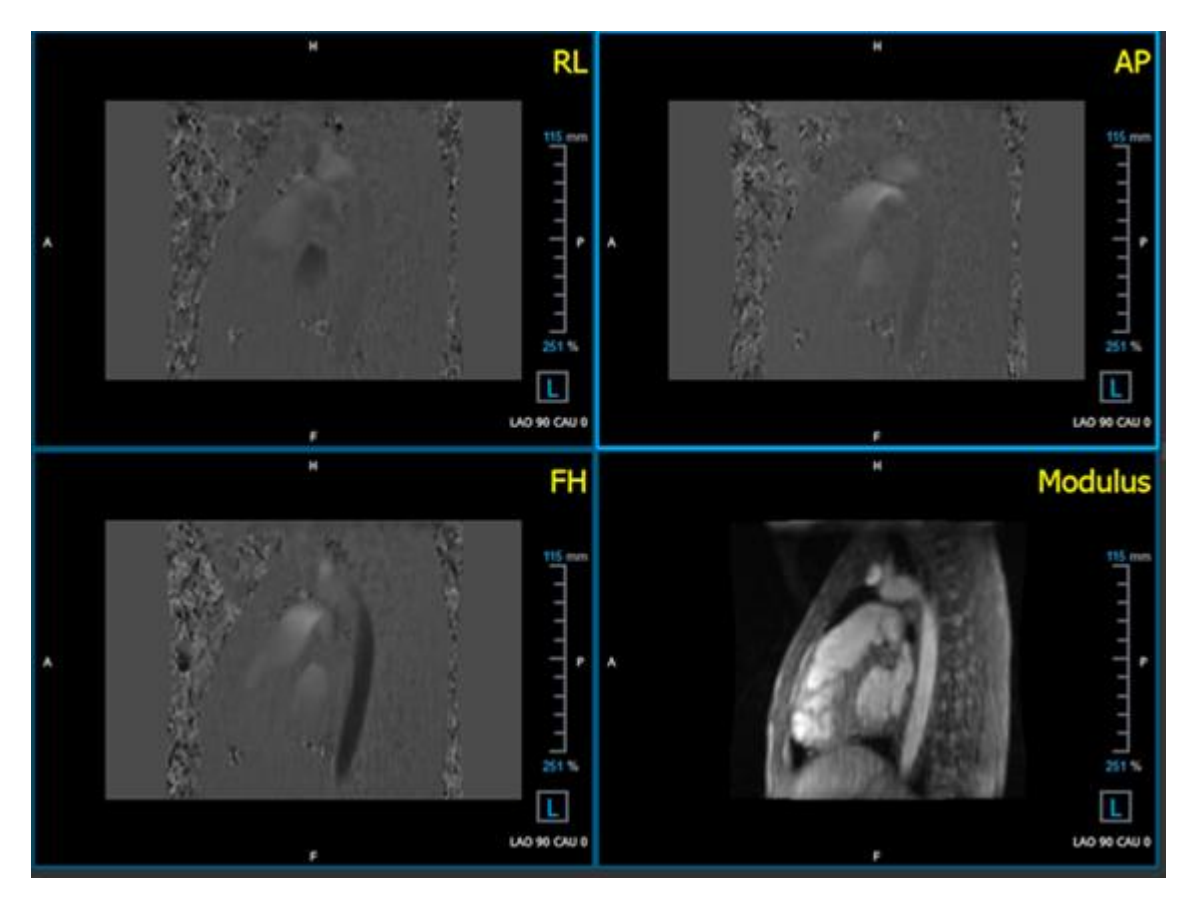

Figura 20. Verificare il Layout della Direzione della Velocità del Flusso

## 1.16.3 Verificare la Direzione della Velocità AP / PA

Verificare la direzione della velocità AP / PA:

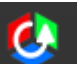

- 1. Premere nella barra degli strumenti.
- 2. Regolare l'orientamento del riquadro di visualizzazione MODULO a SINISTRA ("L" nel quadrato nell'angolo inferiore destro del riquadro di visualizzazione).
- 3. Nel riquadro di visualizzazione MODULO trovare l'arco aortico.
- 4. Individuare il frame temporale sistolico nel quale le immagini mostrano il segnale della velocità definitivo.
- 5. Verificare che almeno una delle seguenti situazioni descritte sotto sia corretta. In caso contrario, contattare il supporto Medis, vedere la sezione: Supporto.

U Se l'arco aortico è bianco nel riquadro di visualizzazione contenente la vista PA / AP, la codifica della direzione della velocità dovrebbe essere AP.

① Se l'arco aortico è nero nel riquadro di visualizzazione contenente la vista PA / AP, la codifica della direzione della velocità dovrebbe essere PA.

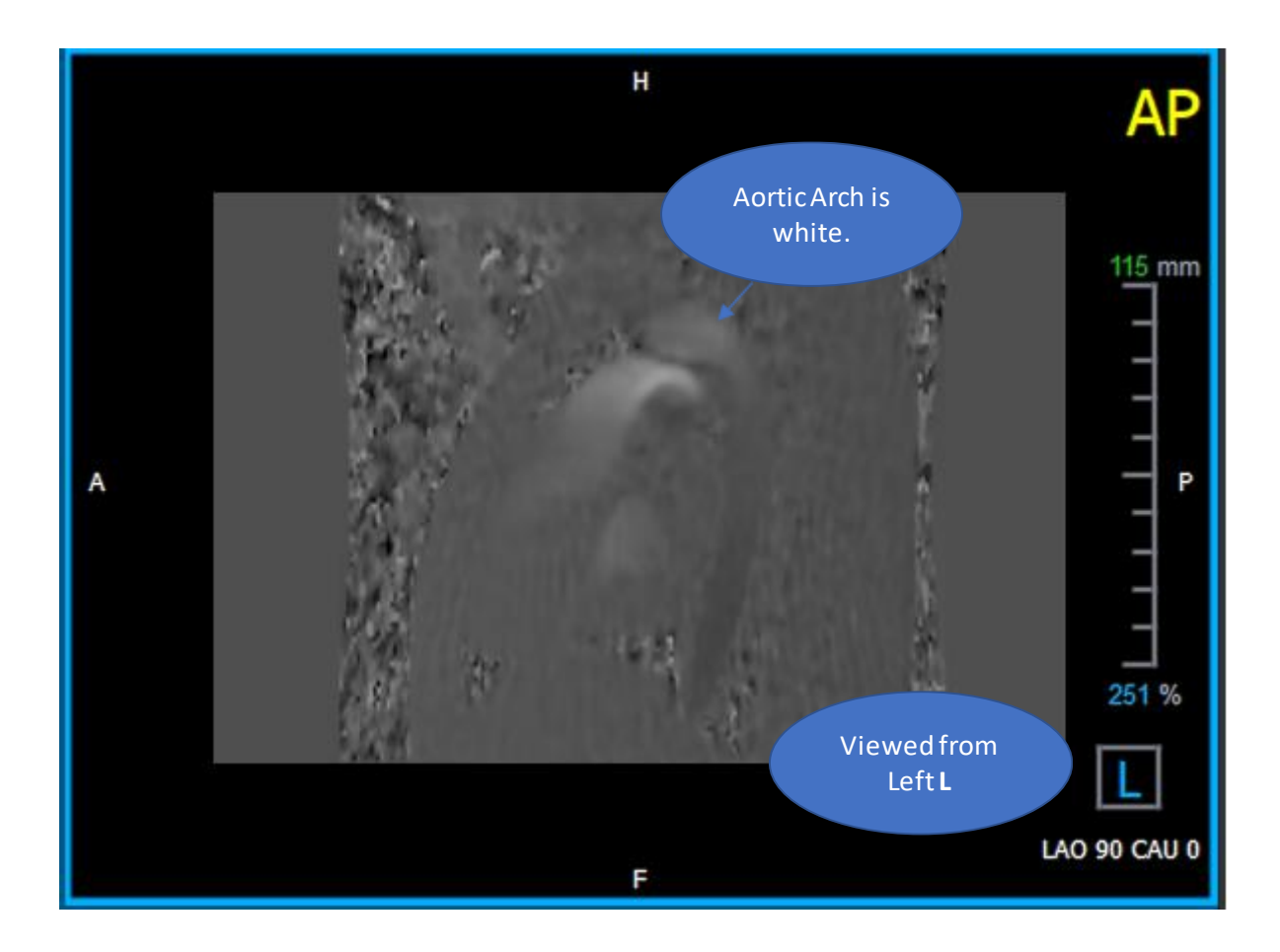

Figura 21. Riquadro di visualizzazione codificato positivamente AP, con un arco aortico bianco e un'aorta discendente più scura.

## 1.16.4 Verificare la Direzione della Velocità RL / LR

Verificare la direzione della velocità AP / PA:

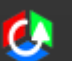

- 1. Premere nella barra degli strumenti.
- 2. Regolare l'orientamento del riquadro di visualizzazione MODULO a ANTERIORE

① "A" nel quadrato posto nell'angolo in basso a destra del riquadro di visualizzazione.

- 3. Nel riquadro di visualizzazione MODULO trovare lo strato che comprende l'aorta ascendente.
- 4. Individuare il frame temporale sistolico nel quale le immagini mostrano il segnale della velocità definitivo.
- 5. Verificare che almeno una delle seguenti situazioni descritte sotto sia corretta. In caso contrario, contattare il supporto Medis, vedere la sezione: Supporto.

① Nel riquadro di visualizzazione contenente la vista RL / LR l'orientamento è LR se l'aorta ascendente prossimale è bianca e l'aorta ascendente distale è nera.

U Nel riquadro di visualizzazione contenente la vista RL / LR l'orientamento è RL se l'aorta ascendente prossimale è nera e l'aorta ascendente distale è bianca.

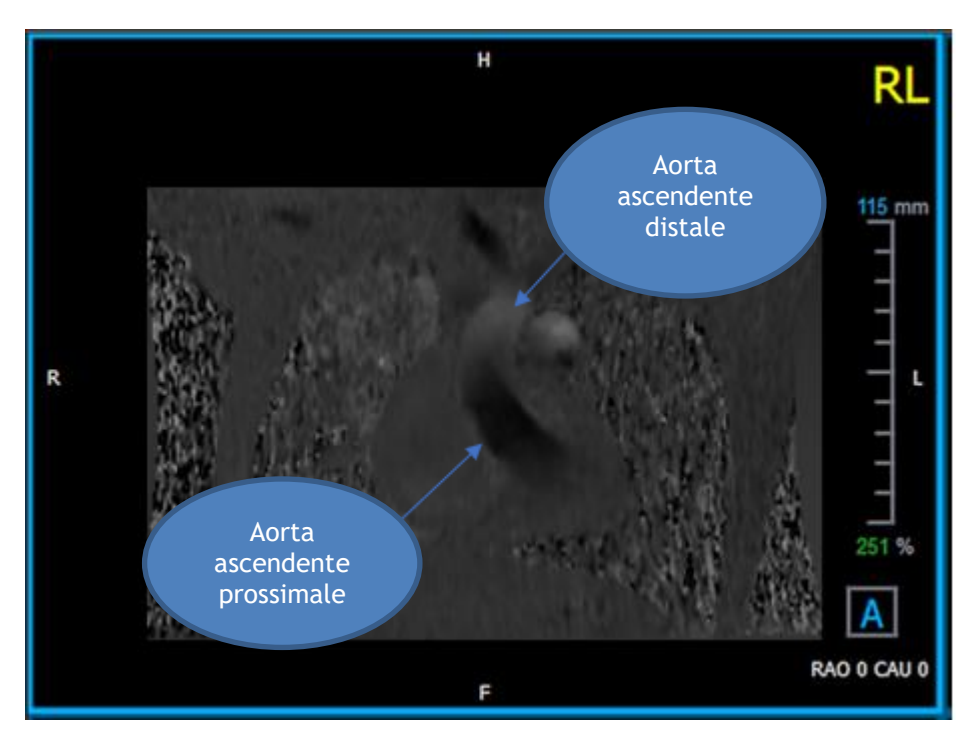

Figura 22. Riquadro di visualizzazione codificato positivamente RL, con aorta ascendente prossimale e distale

# 1.16.5 Chiudere la Visualizzazione Verifica della Direzione della Velocità

Premere nella barra degli strumenti. Il layout tornerà al layout di analisi di QFlow 4D.

### 1.16.6 Opzioni di Sistema Personalizzate

Se la direzione della velocità non è corretta per un particolare set di dati, contattare il dipartimento Installazione & Supporto della Medis .

## 1.17 Correzione dello Sfondo

La qualità dei dati sulla velocità di fase può essere compromessa a causa di distorsioni di fase dello sfondo. Queste distorsioni possono essere corrette applicando ai dati un algoritmo di adattamento del flusso stazionario. La funzione di correzione dello sfondo è uno strumento quantitativo che rimuove gli errori di sfasamento dai dati correggendo così gli errori di sfasamento.

La correzione dello sfondo, nota anche come algoritmo di adattamento del flusso stazionario, ha due impostazioni configurabili, la **Soglia di Deviazione Standard** per definire la maschera statica del tessuto e l'**Ordine di Adattamento** che definisce il livello di complessità dell'adattamento stesso.

Soglia di deviazione standard.

Un basso valore di soglia di deviazione standard potrebbe causare l'inclusione di un volume di tessuto statico insufficiente al fine di ottenere un'accurata correzione dello sfondo Un valore di soglia di deviazione standard elevato potrebbe, al contrario, causare l'inclusione della superficie di flusso come tessuto statico con conseguente correzione imprecisa dello sfondo.

La soglia di deviazione standard al 25% è il valore predefinito.

Ordine di Adattamento

L'ordine di adattamento dell'algoritmo di adattamento del flusso stazionario definisce la complessità dei piani di adattamento stessi utilizzati per correggere l'errore di offset di fase. Ci sono tre ordini di adattamento - il 1° 2° e il 3° - che teoricamente determinano rispettivamente correzioni di sfondo più sofisticate, anche se richiedono tempi di calcolo più lunghi.

Le impostazioni di correzione dello sfondo sono utilizzate per tutte le ricostruzioni e sono pubblicate come parte di ogni output di ricostruzione nel pannello dei **Risultati**, la scheda **Referto** nella Suite Medis.

La correzione dello sfondo influisce sulla procedura o sulle procedure di ricostruzione. Quando una correzione dello sfondo è modificata o completata, tutte le ricostruzioni esistenti nella sessione corrente vengono aggiornate per utilizzare i nuovi dati di sfondo corretti.

🐣 La rimozione del rumore non ha alcun effetto sulla correzione dello sfondo.

## 1.17.1 Abilitare la Correzione dello Sfondo

### Abilitare la correzione dello sfondo:

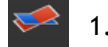

Premere nella barra degli strumenti.

Il pannello delle **Proprietà** della Correzione dello Sfondo mostrerà quanto segue:

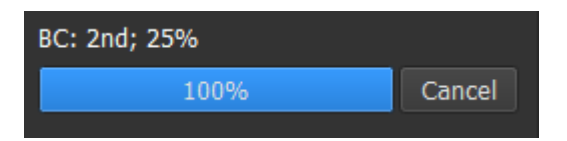

- L'avanzamento nella Correzione dello Sfondo
- La soglia selezionata
- L'ordine di adattamento selezionato
- Premi il pulsante Cancella per annullare la correzione

La Correzione dello Sfondo può essere selezionata nell'elenco delle Correzioni del pannello dei Risultati che mostrerà il corrispondente pannello delle Proprietà.

Dal pannello delle **Proprietà** ogni correzione dello sfondo può essere individuata, eliminata e rinominata. Il pannello delle **Proprietà** mostra le opzioni di Correzione dello Sfondo e il relativo avanzamento.

U Eventuali modifiche alla soglia delle Correzioni dello Sfondo all'ordine di adattamento sono applicate a **tutte** le ricostruzioni della sessione corrente.

## 1.17.2 Eliminazione della Correzione dello Sfondo

È possibile eliminare qualsiasi Correzione dello Sfondo creata in precedenza.

### Eliminare una Correzione dello Sfondo:

- 1. Selezionare la Correzione dello Sfondo nell'elenco Correzioni nel pannello dei Risultati.
- 2. Premere Elimina sulla tastiera o fare clic con il tasto destro del mouse e selezionare **Rimuovi.**

In questo modo viene eliminata la Correzione dello Sfondo.

U La rimozione di una Correzione dello Sfondo aggiorna **tutte le** ricostruzioni della sessione corrente.

## 1.17.3 Opzioni di Correzione dello Sfondo

È possibile modificare e applicare le impostazioni della Correzione dello Sfondo utilizzando il menu delle opzioni.

Modificare le impostazioni di Correzione dello Sfondo:

- 1. Selezionare > Opzioni, Correzione dello Sfondo.
  - La Soglia Standard può essere modificata con il regolatore 🗖
  - È possibile selezionare l'Adattamento di Flusso Stazionario e l'Ordine di Adattamento.
- 2. Eventuali modifiche alla soglia delle Correzioni dello Sfondo o all'Ordine di Adattamento sono applicate a **tutte** le ricostruzioni della sessione corrente.

## 1.18 Fase di Scarto

La qualità dei dati di velocità di fase può essere compromessa per la scelta errata del Venc. Le velocità superiori al venc non possono essere codificate nei dati della velocità di fase e si mostrano "avviluppate", cioè con un valore inferiore, un fenomeno noto come aliasing. L'algoritmo Scarto della Fase rileva il fenomeno dell'aliasing nei dati e lo neutralizza applicando uno spostamento corrispondente ai dati di velocità di fase.

L'algoritmo di scarto della fase ha due parametri e una soglia superiore e una inferiore i cui valori possono essere modificati nelle opzioni. Il calcolo iniziale dell'algoritmo di scarto della fase produce una quantità di aliasing che può essere pari a qualsiasi valore. Tuttavia, si presume che il fenomeno dell'aliasing sia sempre pari a 2 Venc. Per vincolare l'output dell'algoritmo di conseguenza è presente una **soglia superiore** al di sopra della quale i valori sono arrotondati a 2 Venc e una **soglia inferiore** al di sotto della quale i valori sono arrotondati a -2 Venc.

### Soglia superiore

La soglia superiore può assumere valori compresi tra 0 e 2 Venc. Valori più alti di questa soglia fanno sì che l'algoritmo sia più conservativo nell'identificare il fenomeno dell'aliasing nella direzione positiva della velocità, mentre valori più bassi fanno sì che l'algoritmo identifichi più facilmente il fenomeno dell'aliasing. Non è consigliata una soglia superiore inferiore rispetto a 0,5 Venc.

### Soglia inferiore

La soglia inferiore può assumere valori compresi tra -2 Venc e 0. Valori più bassi di questa soglia fanno sì che l'algoritmo sia più conservativo nell'identificare il fenomeno dell'aliasing nella direzione negativa della velocità, mentre valori più alti fanno sì che l'algoritmo identifichi più facilmente il fenomeno dell'aliasing. Non è consigliata una soglia inferiore superiore a -0,5 Venc.

Lo Scarto della Fase viene utilizzato per tutte le ricostruzioni, e se è presente viene pubblicato come parte di ogni output di ricostruzione nel pannello dei **Risultati**, la scheda **Referto** della Suite Medis.

Lo Scarto della fase influisce sulle procedure di ricostruzione e di Correzione degli Sfondi. Al termine di uno Scarto di Fase, una correzione di sfondo esistente e successivamente tutte le ricostruzioni della sessione corrente vengono aggiornate per utilizzare i nuovi dati non scartati.

Per ottenere migliori prestazioni, applicare lo Scarto di Fase prima della Correzione dello Sfondo evitando così il ricalcolo della Correzione dello Sfondo al completamento dello Scarto di Fase.

La Rimozione del Rumore e la Correzione dello Sfondo non hanno alcun effetto sullo Scarto di Fase.

## 1.18.1 Attivare lo Scarto di Fase

### Attivare lo Scarto di Fase:

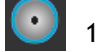

Premere nella barra degli strumenti.

Il pannello delle **Proprietà** dello Scarto di Fase mostra quanto segue:

| Phase Unwrappir | ıg: |        |
|-----------------|-----|--------|
|                 | 3%  | Cancel |
|                 |     |        |

- L'avanzamento dello Scarto di Fase
- Premere il pulsante Cancella per annullare lo scarto

Lo Scarto di Fase può essere selezionato nell'elenco Correzioni nel pannello dei Risultati che mostrerà il corrispondente pannello delle Proprietà.

Dal pannello dei **Risultati** è possibile individuare, eliminare e rinominare lo Scarto di Fase. Il pannello delle **Proprietà** mostra l'avanzamento dello Scarto di Fase.

## 1.18.2 Eliminazione dello Scarto di Fase

È possibile cancellare qualsiasi Scarto di Fase creato in precedenza.

### Eliminare uno Scarto di Fase:

- 1. Selezionare lo Scarto di Fase nell'elenco Correzioni nel pannello dei Risultati.
- 2. Premere Elimina sulla tastiera o fare clic con il tasto destro del mouse e selezionare **Rimuovi.**

In questo modo viene eliminato lo Scarto di Fase.

🧶 La rimozione di uno Scarto di Fase aggiorna **tutte le** ricostruzioni della sessione in corso.

## 1.18.3 Opzioni per lo Scarto di Fase

È possibile modificare e applicare le impostazioni di Scarto di Fase utilizzando il menu delle opzioni.

### Modificare le impostazioni per lo Scarto di Fase:

- 1. Selezionare > Opzioni, Scarto di Fase.
  - La soglia superiore può essere modificata con il regolatore superiore
  - La soglia inferiore può essere modificata con il regolatore inferiore

2. Uualsiasi modifica dei parametri di Scarto di Fase è applicata a **tutte** le Correzioni **e** le Ricostruzioni dello Sfondo.

## 1.19 Analisi del flusso

L'analisi del flusso in QFlow 4D viene chiamata **Ricostruzione**. La procedura di Analisi del Flusso consente di riformattare il volume 3D basato sul tempo generando una serie 2D che verrà poi quantificata con un'altra applicazione, QFlow 2D.

Questi sono i passaggi per completare un'analisi del flusso.

- 1. Individuare il piano di interesse. Utilizzare la Visualizzazione Doppia Obligua.
- 2. Avviare un'Analisi del Flusso
  - Facoltativo: Rinominare la ricostruzione
- 3. Completare un'Analisi del Flusso
- 4. Rinominare l'etichetta dell'Analisi del Flusso da "Ricostruzione" a un'etichetta adeguata.

U Tutti i risultati delle Analisi del Flusso sono memorizzati nei risultati, nei referti e nella sessione di QFlow 4D.

U Possono essere avviate Analisi di Flusso multiple.

L'Analisi del Flusso in QFlow 4D è eseguita in una scheda separata all'esterno di QFlow 4D utilizzando l'applicazione QFlow presente nella Suite Medis.

## 1.19.1 Avviare l'analisi del flusso

QFlow 4D consente la localizzazione, la ridenominazione, l'esportazione e la rimozione delle analisi di flusso. L'analisi del flusso è etichettata di default come "Ricostruzione".

### Avviare un'analisi del flusso:

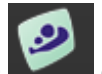

Selezionare **L** dalla barra degli strumenti.

Oppure:

- 3. Fare clic con il pulsante destro del mouse nell'area del riquadro di visualizzazione. In questo modo comparirà un menu di scelta rapida.
- 4. Selezionare Analisi di flusso

## 1.19.2 App Analisi di Flusso

L'Analisi del Flusso sarà avviata con il set di dati riformattato di QFlow 4D.

- Premere F1.
- Premendo il pulsante Guida
  - Selezionare il pulsante del menu principale della Suite Medis nell'angolo in alto a destra

> Guida > Documenti per l'Utente. Per istruzioni più dettagliate, consultare il Manuale dell'Utente di QFlow.

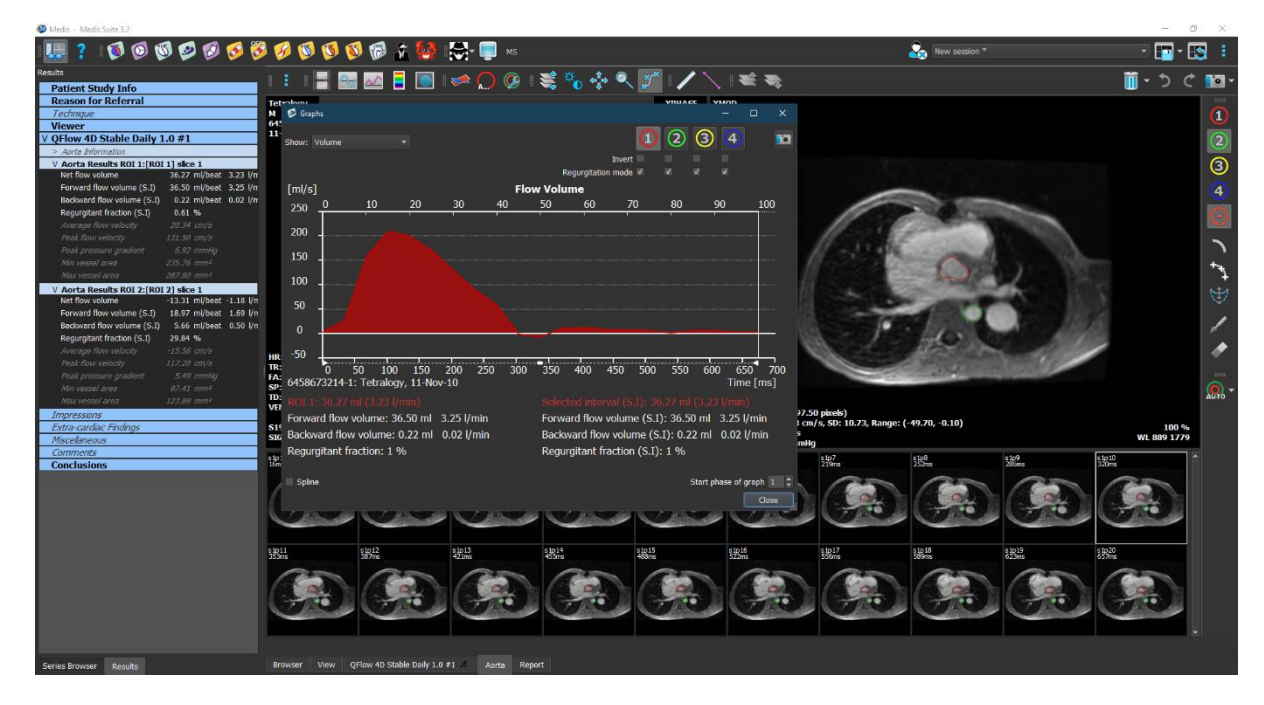

Figura 23. QFlow2D che permette l'Analisi del Flusso

## 1.19.3 Analisi di Flusso multiple

QFlow 4D consente Analisi di Flusso multiple. Ogni nuova Analisi del Flusso crea una nuova scheda.

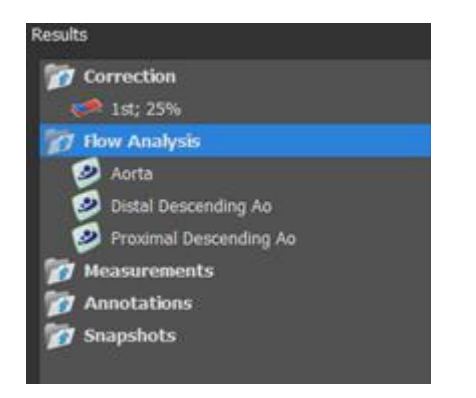

Figura 24. Pannello dei Risultati con Analisi di Flusso multiple

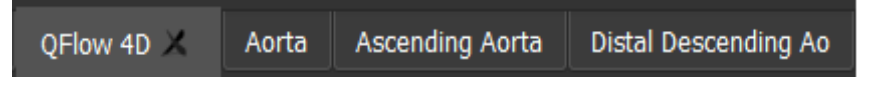

Figura 25. Elenco di schede multiple, ciascuna con un'Analisi del Flusso

## **Crea Referto**

QFlow 4D i risultati sono disponibili nel pannello dei Risultati e nel referto della Suite Medis.

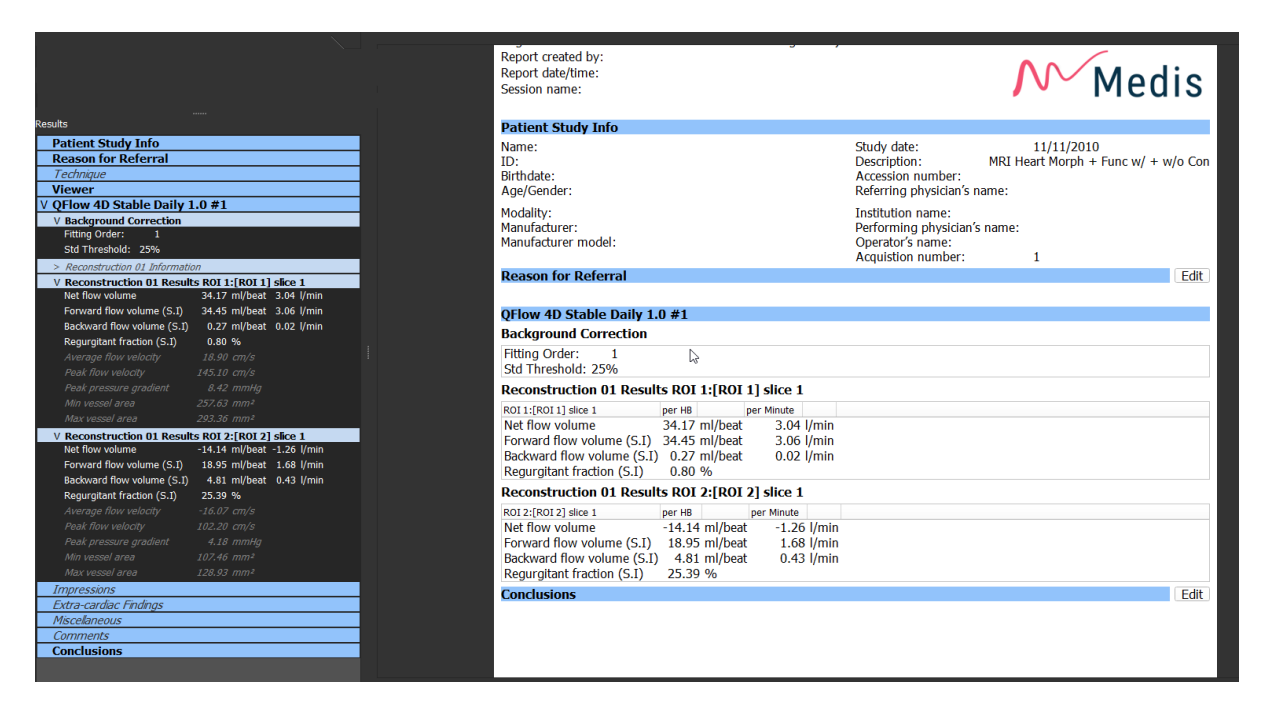

Figura 26. Referto della Suite Medis con i Risultati di QFlow 4D

La funzionalità di refertazione è descritta nel Manuale dell'Utente della Suite Medis. La documentazione della Suite Medis è disponibile nella scheda Documenti dell'Utente che può essere aperta come segue;

• Premere F1.

•

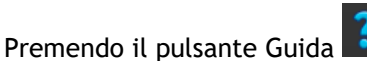

Selezionare il pulsante del menu principale della Suite Medis in alto a destra > Aiuto > Documenti per l'Utente

## Sessioni

Lo stato di QFlow 4D può essere salvato in una sessione della Suite Medis. La sessione può essere ricaricata per proseguire o riesaminare le analisi.

La funzionalità della sessione è descritta nel Manuale dell'Utente della Suite Medis. La documentazione della Suite Medis è disponibile nella scheda Documenti dell'Utente che può essere aperta come segue;

- Premere F1.
- Premendo il pulsante Guida 📑
- Selezionare il pulsante del menu principale della Suite Medis in alto a destra **Selezionare il pulsante del menu principale della Suite Medis in alto a destra**

# Riferimento

# Tasti di scelta rapida

Quando si lavora con QFlow 4D, è possibile utilizzare diverse combinazioni di tasti sulla tastiera e azioni del mouse per eseguire rapidamente le seguenti operazioni.

| Stampa                                                  | A                                                               |  |
|---------------------------------------------------------|-----------------------------------------------------------------|--|
| Layout                                                  |                                                                 |  |
| F11                                                     | Mostra o nascondi i pannelli della finestra dell'area di lavoro |  |
| Controllo dell'immagine                                 |                                                                 |  |
| Clicca con il tasto centrale e<br>tieni premuto         | Nascondi tutti gli elementi grafici                             |  |
| Fare clic con il tasto centrale e<br>trascinare, oppure | Spostamento                                                     |  |
| Ctrl e trascina                                         |                                                                 |  |
| Ctrl+MAIUSC e trascina                                  | Zoom                                                            |  |
| Alt+MAIUSC e trascina                                   | Impilamento                                                     |  |
| Procedure                                               |                                                                 |  |
| А                                                       | Crea una misurazione di una superficie                          |  |
| D                                                       | Crea una misurazione della distanza                             |  |
| S, oppure                                               | Crea un'istantanea                                              |  |
| CTRL+SPAZIO                                             |                                                                 |  |
| Esc                                                     | Interrompi la modifica della procedura                          |  |

| Stampa                   | Α                                             |  |
|--------------------------|-----------------------------------------------|--|
| Elimina                  | Cancella la procedura attualmente selezionata |  |
| MAIUSC+Elimina           | Cancella tutte le procedure                   |  |
| Controlli di Navigazione |                                               |  |
| HOME                     | Mostra il primo punto temporale               |  |
| FINE                     | Mostra l'ultimo punto temporale               |  |
| Freccia in su            | Mostra lo strato precedente                   |  |
| Freccia in giù           | Mostra lo strato successivo                   |  |
| Freccia a sinistra       | Mostra il punto temporale precedente          |  |
| Freccia a destra         | Mostra il punto temporale successivo          |  |
| CTRL+freccia a sinistra  | Riproduci il filmato all'indietro             |  |
| CTRL+freccia a destra    | Riprodurre il filmato in avanti               |  |
| Esc                      | Interrompi la riproduzione del filmato        |  |
| Pagina su                | Mostra la serie precedente                    |  |
| Pagina giù               | Mostra la serie successiva                    |  |

# Riferimenti generali

Anteriore (o ventrale) Descrive la parte anteriore o la direzione verso la parte anteriore del corpo. Le dita dei piedi sono anteriori al piede.

Posteriore (o dorsale) Descrive la schiena o la direzione verso la parte posteriore del corpo. Il popliteo è posteriore rispetto alla rotula.

Le linee di flusso descrivono il flusso sanguigno lungo una struttura anatomica, per esempio un vaso sanguigno. Rappresentano un gruppo di linee collegate all'interno del quale il colore di ogni linea indica la velocità in un dato punto.

I Vettori descrivono una microscopica particella di sangue che attraversa la struttura di interesse. Raffigura la direzione tramite una freccia e la velocità tramite il colore.